# Úvod od MS Dynamics NAV

Příklad nad podej a následky tohoto procesu v systému (sklad, položky zákazníka a věcné položky (finanční transakce na účtech hlavní knihy)

Ing.J.Skorkovský,CSc.

MASARYK UNIVERSITY BRNO, Czech Republic Faculty of economics and business administration Department of corporate economy

### Karta zákazníka

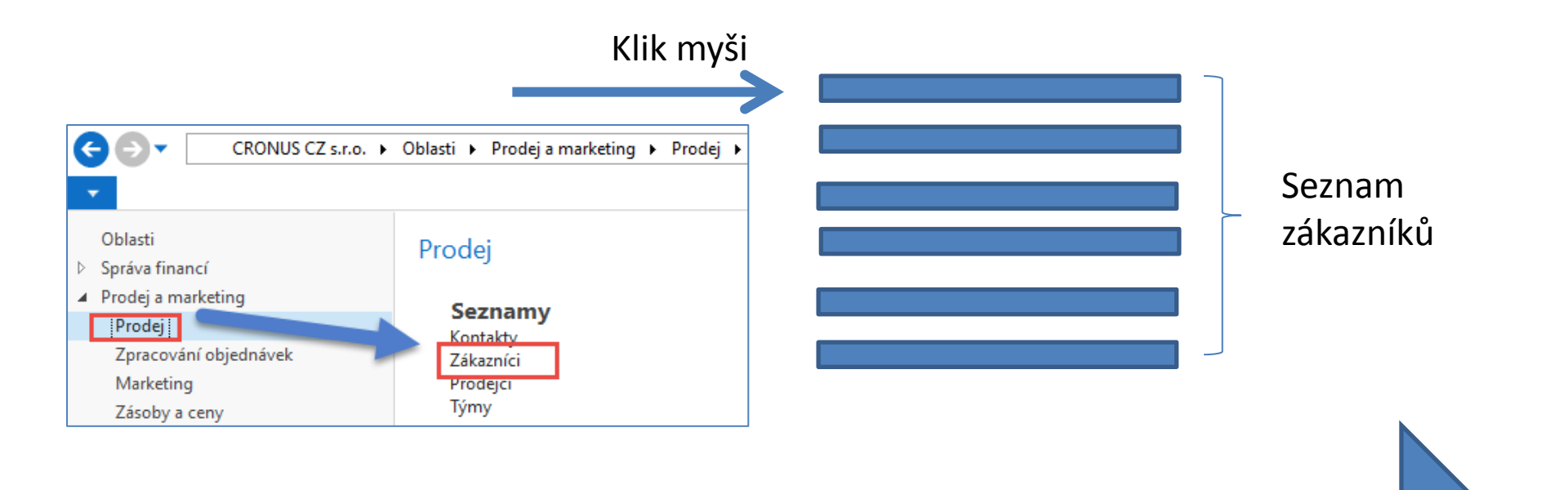

Další snímek

# Seznam zákazníků

|   | Zákazní  | íci | •                          |                    |               | 1                       | Typ filtrování (F3) | Číslo                           | •   <b>&gt;</b> •     | Historie prodeje záka                      | <b>^</b>   |
|---|----------|-----|----------------------------|--------------------|---------------|-------------------------|---------------------|---------------------------------|-----------------------|--------------------------------------------|------------|
|   |          |     |                            |                    |               |                         |                     | Nebyly použity žá               | idné filtry           | Číslo zákazníka:                           | 30000      |
|   | Číslo    |     | Název                      | Centrum<br>odpověd | Kód<br>lokace | Kontakt                 | Vyhledáv<br>název   | Maximální Kód měny<br>úvěr (LM) | Skupina ^<br>slev zák | Nabídky:<br>Hromadné objedn                | 0          |
|   | 10000    |     | BYT-KOMPLET s.r.o.         | BLANSKO            | MODRÝ         | Pan Jonas Brandel       | BYT-KOM             | 0,00                            |                       | Objednávky:                                | د<br>0     |
|   | 20000    |     | J & V v.o.s.               |                    |               | Pan Roland Wacker       | J & V V.O.S.        | 0,00                            | OBCHOD                | Obiednávky vratek:                         | 0          |
|   | 20309920 | 0   | Metatorad Malaysia Sdn Bhd |                    | ŽLUTÝ         | Mrs. Azleen Samat       | METATOR             | 0,00 MYR                        |                       | Dobropisy:                                 | 0          |
|   | 20312912 | 2   | Highlights Electronics Sdn |                    | ZELENÝ        | Mr. Mark Darrell Boland | HIGHLIGH            | 0,00 MYR                        | OBCHOD                | Zaúčtov. dodávky:                          | 5          |
|   | 20339921 | 1   | TraxTonic Sdn Bhd          |                    | ŽLUTÝ         | Mrs. Rubina Usman       | TRAXTONI            | 0,00 MYR                        | VELKÁSPC              | Zaúčtov. faktury:                          | 2          |
|   | 21233572 | 2   | Somadis                    |                    | ŽLUTÝ         | M. Syed ABBAS           | SOMADIS             | 0,00 MAD                        |                       | Zaúčtov, příjemky …<br>Zaúčtov, dobropisv: | 0          |
|   | 21245278 | 8   | Maronegoce                 |                    | MODRÝ         | Mme. Fadoua AIT MOUS    | SSA MARONEG         | 0,00 MAD                        | OBCHOD                | Zauctov, abbropisy.                        | Ŭ          |
|   | 21252947 | 7   | ElectroMAROC               |                    | ŽLUTÝ         |                         | ELECTRO             | 0,00 MAD                        | VELKÁSPC              | Statistika zákazníka                       | ^          |
|   | 27090917 | 7   | Zanlan Corp.               |                    | ŽLUTÝ         | Mr. Derik Stenerson     | ZANLAN C            | 0,00 ZAR                        |                       | Číslo zákazníka:                           | 30000      |
|   | 27321782 | 2   | Karoo Supermarkets         |                    | ŽLUTÝ         | Mr. Pieter Wycoff       | KAROO SU            | 0,00 ZAR                        | OBCHOD                | Saldo (LM):                                | 13 131 32  |
|   | 27489991 | 1   | Durbandit Fruit Exporters  |                    | ŽLUTÝ         | Mr. Eric Lang           | DURBANDI            | 0,00 ZAR                        | VELKÁSPC              | Prodej                                     |            |
| Γ | 30000    |     | UNIVERSAL-TREND a.s.       |                    |               | Slečna Julie Bankertová | UNIVERSA            | 0,00                            | VELKÁSPC              | Nevyřízené objed                           | 226 338,13 |
|   | 31505050 | 0   | Woonboulevard Kuitenbrou   |                    | ŽLUTÝ         | Maryann Barber          | WOONBO              | 0,00 EUR                        |                       | Dodáno, nefakt. (                          | 75 002,50  |
|   | 31660066 | 6   | Meersen Meubelen           |                    | žuutý         | Michael Vanderbyde      | MEERSEN             | 0.00 EUR                        | ORCHOD                | Nevyřízené faktur                          | 0,00       |

#### Prohlédněte si pole Saldo (vypočítávané pole ) a vysvětlete původ této částky! Prohlédněte historii obchodních případů ! Pro otevření karty použijte ikonu Úprava!

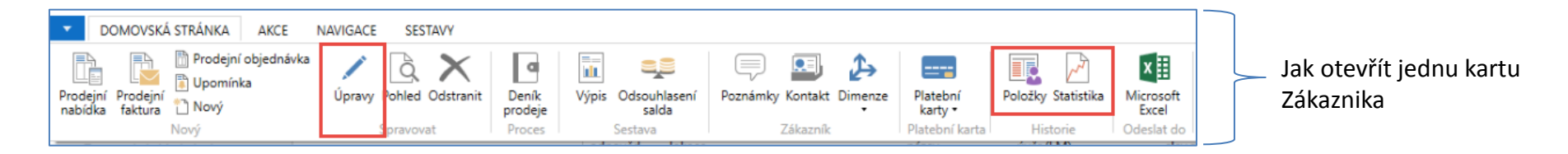

## Karta zákazníka

#### Prohlédněte následující záložky této karty :

- Obecné základní pole (Země, Oblast, Prodejce, Saldo, Maximální úvěr,....)
- Adresa a Kontakt (e-mail, Kód jazyka...)
- Fakturace základní pole (Účetní skupiny, Kód měny)
- Platby základní pole (Kód platební podmínky)
- Dodávka základní pole (Skladová lokace)

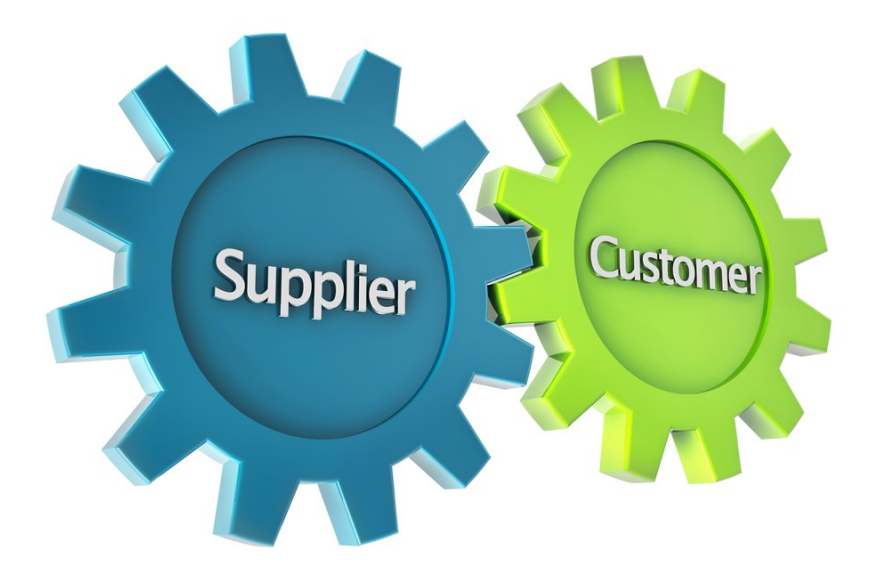

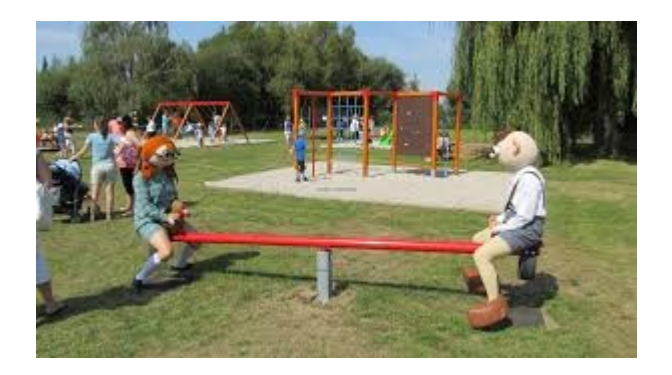

Udržení rovnováhy mezi nabídkou a poptávkou

## Položky zákazníka

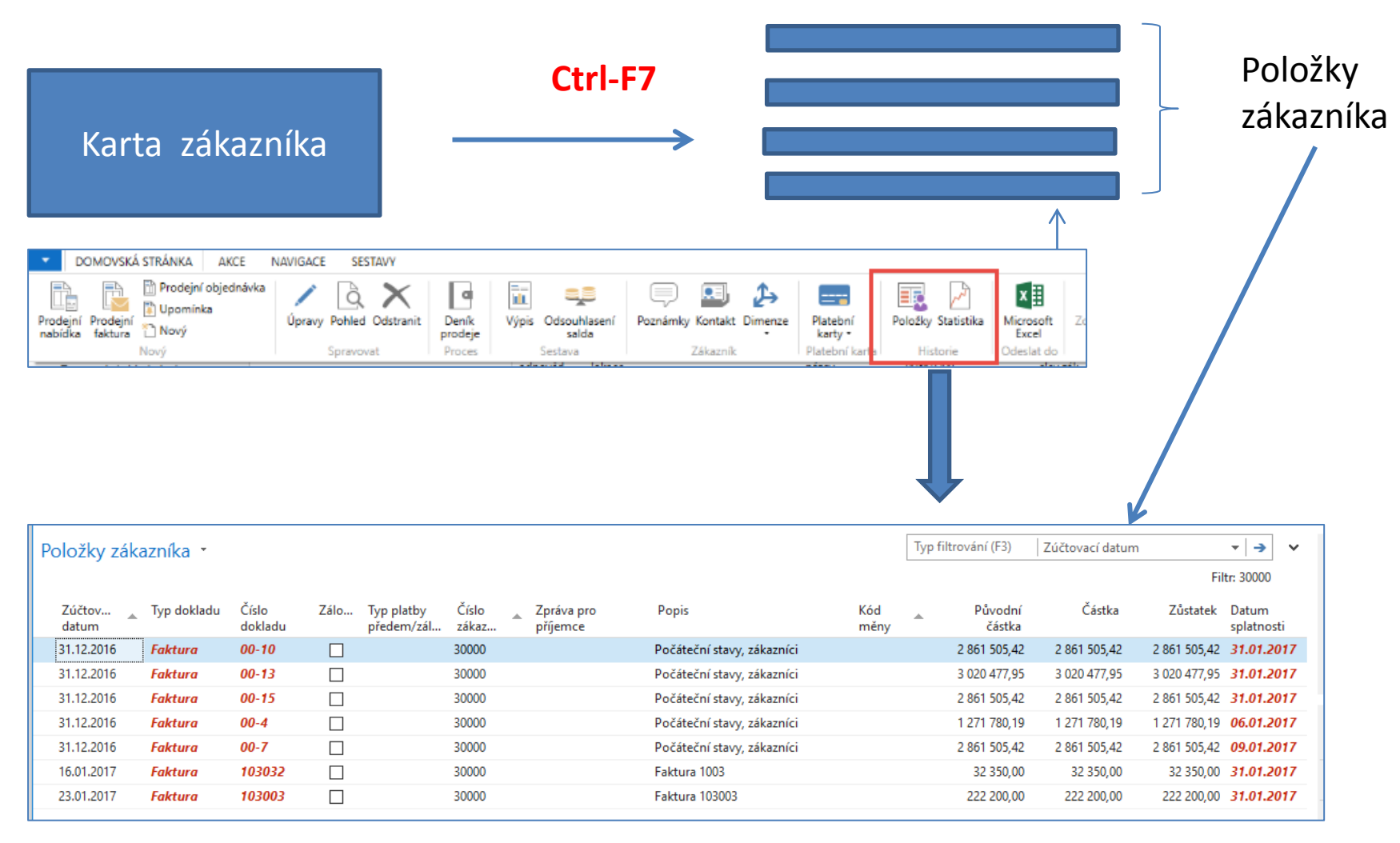

#### Pracovní datum, Platební podmínky

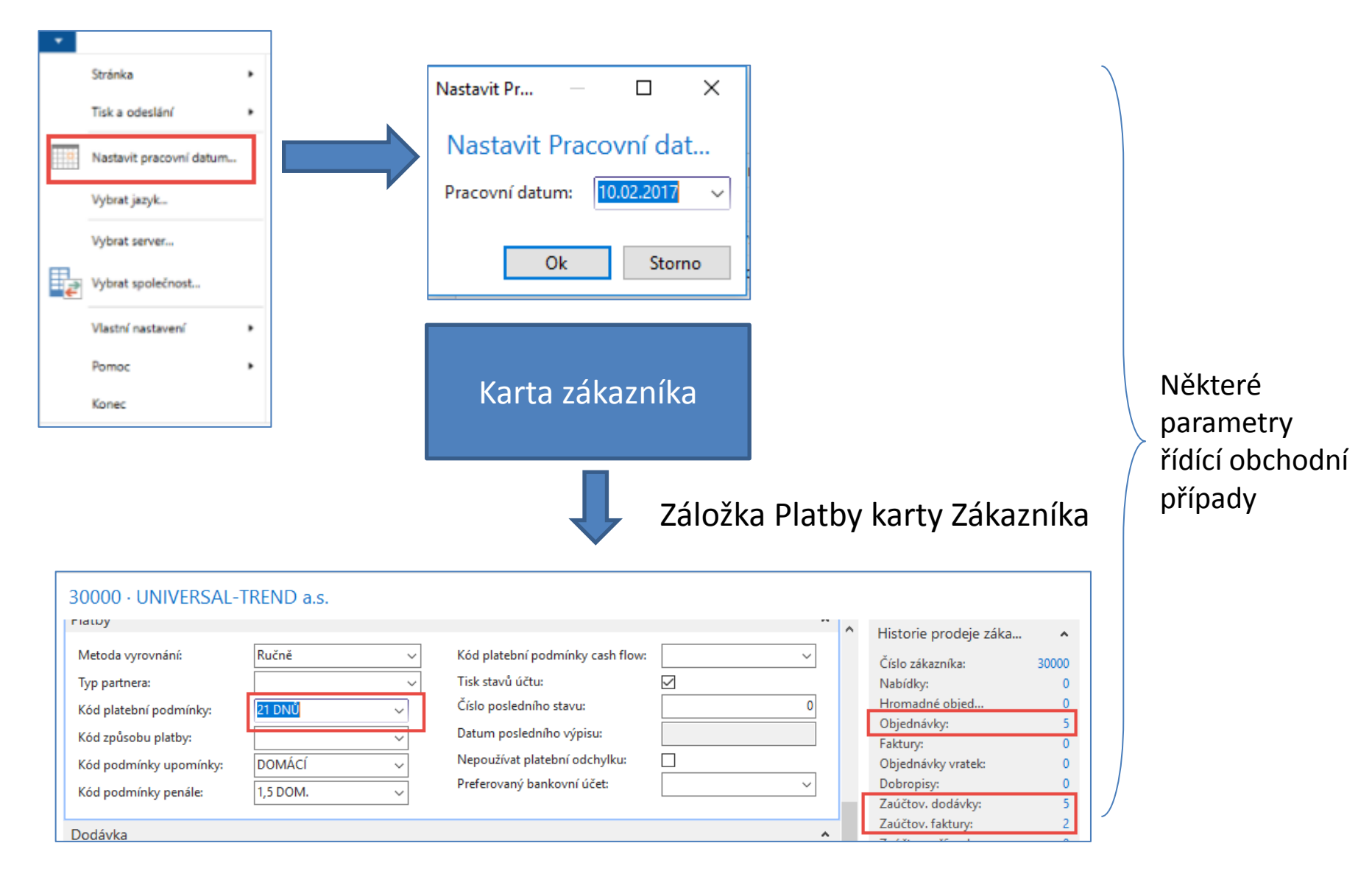

#### Položky zákazníka (nasazený filtr pouze na faktury po splatnosti)

|           | DOMOVSKÁ STR.   | ÁNKA AKCE NAVIGA   | CE SESTAVY         |                              |     |              |          |                    |
|-----------|-----------------|--------------------|--------------------|------------------------------|-----|--------------|----------|--------------------|
| Karta     | 👍 Dimenze 🛛 🖺   | 🖪 Položky 💦 🗋 🖯    | 🗟 Fakturační slevy | Procentní části zálohy       | 🔮 😭 | 🖹 Nabídky    | 1        | 🗄 Servisní zakázky |
|           | akřížové odkazy | 🄁 Statistika 🍄 隑 🖯 | Ceny               | 🛂 Periodické prodejní řádky… | 0   | 🖹 Faktury    | - ⊡      | Servisní smlouvy   |
| zákazníka | 🖓 Poznámky      | 📑 Prodej 🛛 📑 📄     | 📸 Řádkové slevy    | 🔮 Aktualizace ARES           | ø   | 🖹 Objednávky | <b>B</b> | 🙀 Předměty servisu |
|           | Zákazník        | Historie           | Ceny a slevy       | Prodej                       |     | Dokla        | dy       | Servis             |

| Položky zákazníka 🔹           |                       |                          |         |                        |                |             | 103003 |                   | Číslo dokladu |            | - 🕺 -               |
|-------------------------------|-----------------------|--------------------------|---------|------------------------|----------------|-------------|--------|-------------------|---------------|------------|---------------------|
|                               |                       |                          |         |                        |                |             |        |                   |               | Filt       | tr: 30000           |
| Zúčtov 🚡 Typ dokladu<br>datum | Číslo Zálo<br>dokladu | Typ platby<br>předem/zál | Číslo 🔺 | Zpráva pro<br>příjemce | Popis          | Kód<br>měny | *      | Původní<br>částka | Částka        | Zůstatek   | Datum<br>splatnosti |
| 23.01.2017 Faktura            | 103003                |                          | 30000   |                        | Faktura 103003 |             |        | 222 200,00        | 222 200,00    | 222 200,00 | 31.01.2017          |

#### Využijte funkci Navigovat umožňující zobrazit dokument (zaúčtovanou fakturu)

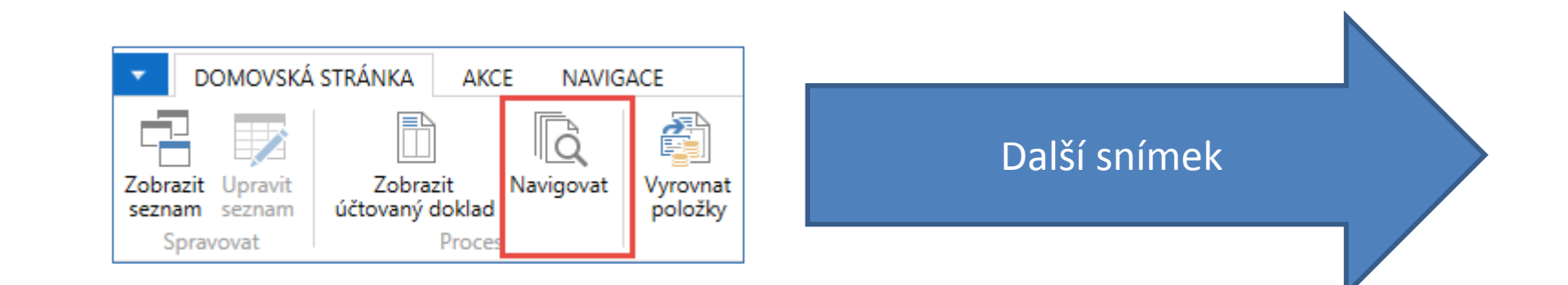

## Hledaná faktura-Navigace

| 🚮 Úpravy - Naviga  | ce - Vybráno - Účtovan | á prodejní faktura 🛛 🗆 🗙     |                                        |                            |                            |        |  |  |  |
|--------------------|------------------------|------------------------------|----------------------------------------|----------------------------|----------------------------|--------|--|--|--|
| DOMOVSKÁ           | STRÁNKA AKCE           | CRONUS CZ s.r.o. 🤇           | 3                                      |                            |                            |        |  |  |  |
| Q Zobrazit souvise | ející položky 📄 Hleo   | dat podle dokladu            |                                        |                            |                            |        |  |  |  |
| Tisk               | 103003 · UNIVE         | RSAL-TREND a.s.              |                                        |                            |                            |        |  |  |  |
| FIDES              | Obecné                 |                              |                                        |                            |                            | ^      |  |  |  |
| Doklad             | Číslo:                 | 103003                       | Datum DPH:                             | 23.01.2017                 | 23.01.2017                 |        |  |  |  |
| Císlo dokladu:     | Zákazník-číslo:        | 30000                        | Datum dokladu:                         | 23.01.2017                 |                            |        |  |  |  |
| Související po     | Zákazník-číslo kontakt | tu:                          | Stav výměny dokladu:                   | Neodesláno                 |                            |        |  |  |  |
| Účtovopá prod      | Zákazník-název:        | UNIVERSAL-TREND a.s.         | Číslo nabídky:                         |                            |                            |        |  |  |  |
| Věcná položka      | Zakaznik-adresa:       | Lesni 14                     | Číslo objednávky:                      |                            |                            |        |  |  |  |
| DPH položka        | Zakaznik-adresa 2:     | 697.01                       | Původně přiřazené číslo:               | 103003                     | 103003                     |        |  |  |  |
| Položka zákazi     | Zákazník-město:        | Bojkovice                    | Císlo externího dokladu:               |                            |                            |        |  |  |  |
| Detailní položi    | Zákazník-kontakt:      | Slečna Julie Bankertová      | Kod prodejce:<br>Centrum odpovědnosti: | PK                         |                            |        |  |  |  |
| Položka zdroje     | Text položky:          | Faktura 103003               | Kolikrát vytištěno:                    |                            | 0                          |        |  |  |  |
| Položka nákla      | Zúčtovací datum:       | 23.01.2017                   |                                        |                            |                            |        |  |  |  |
| u                  | Řádky                  |                              |                                        |                            |                            | ^      |  |  |  |
|                    | 🏢 Řádek 👻 🎢 Najít      | t Filtr 🍢 Vymazat filtr      |                                        |                            |                            |        |  |  |  |
|                    | Typ Čísl               | o Popis                      | Množství Kód měrné<br>jednotky         | Jednotková cena<br>bez DPH | Částka na řádku<br>bez DPH | Řádkov |  |  |  |
|                    | Zdroj ALE              | XANDER Montáž nábytku, leden | 25 HODINA                              | 2 000,00                   | 50 000,00                  |        |  |  |  |
|                    | Zdroj ALE              | XANDER Montáž nábytku, leden | 76 KILOMETRY                           | 2 000,00                   | 152 000,00                 |        |  |  |  |

## Seznam zboží

| Číslo  | * | Popis                       | Ku<br>m | Základní<br>měrná | Nákl<br>jsou | Pořizovací<br>cena | Jednotková<br>cena | Číslo<br>dodavatele | Vyhledáv<br>popis | Uza | Kód<br>skupin | Kód<br>kategori | Způsob<br>montáže |
|--------|---|-----------------------------|---------|-------------------|--------------|--------------------|--------------------|---------------------|-------------------|-----|---------------|-----------------|-------------------|
| 1906-S |   | Mobilní podstavec ATÉNY     | Ne      | KS                |              | 8 250,00           | 10 570,00          | 30000               | MOBILNÍ P         |     |               |                 | Montáž-na         |
| 1908-S |   | Otočná židle LONDÝN, mo…    | Ne      | KS                |              | 3 610,00           | 4 630,00           | 30000               | OTOČNÁ Ž          |     |               |                 | Montáž-na         |
| 1920-S |   | Konferenční stůl ANTVERPY   | Ne      | KS                |              | 12 320,00          | 15 790,00          | 20000               | KONFEREN          |     |               |                 | Montáž-na         |
| 1924-W |   | Základní skříň CHAMONIX     | Ano     | KS                |              | 3 070,00           | 5 130,00           | 20000               | ZÁKLADNÍ          |     |               |                 | Montáž-na         |
| 1928-S |   | Lampa AMSTERDAM             | Ne      | KS                |              | 1 040,00           | 1 340,00           | 10000               | LAMPA A           |     |               |                 | Montáž-na         |
| 1928-W |   | Skříň SV. MOŘIC se zásuvka… | Ano     | KS                |              | 7 210,00           | 12 850,00          |                     | SKŘÍŇ SV          |     |               |                 | Montáž-na         |
| 1936-S |   | Křeslo BERLÍN, žluté        | Ne      | KS                |              | 3 660,00           | 4 700,00           | 20000               | KŘESLO BE         |     |               |                 | Montáž-na         |
| 1952-W |   | Skříň s policemi OSLO       | Ano     | KS                |              | 3 520,00           | 5 950,00           |                     | SKŘÍŇ S P         |     |               |                 | Montáž-na         |
| 1960-S |   | Křeslo ŘÍM, zelené          | Ne      | KS                |              | 3 660,00           | 4 700,00           | 20000               | KŘESLO ŘÍ         |     |               |                 | Montáž-na         |
| 1964-S |   | Židle pro hosty TOKIO, mod  | Ne      | KS                |              | 3 660,00           | 4 700,00           | 20000               | ŽIDLE PRO         |     |               |                 | Montáž-na         |
| 1964-W |   | Skříň INNSBRUCK se skl.dvíř | Ano     | KS                |              | 6 460,00           | 10 970,00          |                     | SKŘÍŇ INN         |     |               |                 | Montáž-na         |

| 👔 Zboží | <ul> <li>Microsoft Dynamics NAV</li> </ul> |                                  |                             |               |                     |  |
|---------|--------------------------------------------|----------------------------------|-----------------------------|---------------|---------------------|--|
| GĐ      | CRONUS CZ s.r.o.                           | Domovská stránka 🕨               | Zboží                       |               |                     |  |
| - D     | OMOVSKÁ STRÁNKA AKC                        | E NAVIGACE SES                   | STAVY - ZÁSOBY SE           | STAVY - PRODE | SESTAV              |  |
| ×Ъ      | / à 🗙                                      | i a                              | 2                           |               | A state             |  |
| Nový    | Úpravy Pohled Odstranit                    | K Deník<br>dispozici dle • zboží | Statistika Prodejní<br>ceny | Objednávky O  | bjednávky<br>vratek |  |
| Nový    | Spraupy t                                  | Zásoby                           |                             | Prodej        |                     |  |

# Karta zboží-záložka Zásoby

#### 1936-S · Křeslo BERLÍN, žluté

| Zboží                                                         |                      |        |                                  |                | ** ^                 |
|---------------------------------------------------------------|----------------------|--------|----------------------------------|----------------|----------------------|
| Úplný popis:<br>Popis:                                        | Křeslo BERLÍN, žluté |        | Typ:<br>Základní měrná jednotka: | Zásoby<br>KS V | <b>~</b> ]           |
| Uzavřeno:                                                     |                      |        | Kód kategorie zboží:             | KŘESLO V       | ✓ Zobrazit více polí |
| Zásoby                                                        |                      |        |                                  |                | ^                    |
| Číslo police:                                                 | D8                   |        | Množství na montážní zakázce:    |                | 0                    |
| Vytvořeno z neskladovaného zboží:                             |                      |        | Množství na komp. montáže:       |                | 0                    |
| Vyhledávací popis:                                            | KŘESLO BERLÍN, ŽLUTÉ |        | Skladové varování:               | Výchozí (ano)  | ~                    |
| Zásoby:                                                       |                      | 136    | Zakázat záporné zásoby:          | Výchozí (ne)   | ~                    |
| Množ.na nák.objednávce:                                       |                      | 0      | Hmotnost netto:                  |                | 8,3                  |
| Množ na výr.zakázce:                                          |                      | 0      | Hmotnost brutto:                 |                | 9,55                 |
| Množ.na řádcích komponent:                                    |                      | 0      | Statistický údaj:                | v              |                      |
| Množ.na prod.objednávce:                                      |                      | 23     | Specifický pohyb:                | v              | 1                    |
| Množ.na servisní zakázce:<br>Množství na objednávce projektu: |                      | 0<br>0 | Objem jednotky:                  |                | 0,25                 |

Zobrazit méně polí

# Karta zboží-záložka Cena a účtování, Cena a prodeje

| Cena & Účtování                |                                 |       |                                     | ** ^                                   |
|--------------------------------|---------------------------------|-------|-------------------------------------|----------------------------------------|
| Podrobnosti ocenění            |                                 |       | Detaily účtování                    |                                        |
| Metoda ocenění:                | FIFO                            | ~     | Obecná účto skupina zboží:          | OBCHOD 🗸                               |
| Pevná pořizovací cena:         | 3 660,00                        |       | DPH účto skupina zboží:             | DPH25 🗸                                |
| Pořizovací cena:               | 3 660,00                        | ····  | Účto skupina zboží:                 | PRODEJ 🗸                               |
| Nepřímé náklady %:             |                                 | 0     | Výchozí šablona časového rozlišení: | ×                                      |
| Poslední pořizovací cena:      | 3 6                             | 60,00 | Zahraniční obchod                   |                                        |
| Na skladě (fakturováno):       | L                               | 136   | Číslo sazebníku:                    | 9401 71 00 🗸                           |
| Náklady jsou adjustovány:      |                                 |       | Kód země/oblasti původu:            | ×                                      |
| Náklady jsou zaúčtovány:       | Ne                              |       |                                     |                                        |
| Zvláštní nákupní ceny a slevy: | Vytvořit nový…                  |       |                                     |                                        |
|                                |                                 |       |                                     | <ul> <li>Zobrazit méně polí</li> </ul> |
| Ceny & Prodeje                 |                                 |       |                                     | ^                                      |
| Jednotková cena:               | 47                              | 00,00 | DPH obchodní účto sk. (cena):       | ~                                      |
| Zisk %:                        |                                 | 22,13 | kontrola prodejních cen:            |                                        |
| Speciální ceny & slevy:        | Zobrazte stávající ceny a slevy |       | Kód kategorie nákladů:              | ¥                                      |
| Prodejní jednotka:             | KS 🗸                            |       |                                     |                                        |

Zobrazit více polí

# Metoda ocenění - teoretický úvod

(není zatím prezentováno na databázi vyučujícího ani na databázích studentů)

- Vybraná Metoda ocenění určuje způsob, kterým program vypočte Pořizovací cenu
- Podle základního pravidla je hodnota v poli <u>Pořizovací cena</u> na kartě zboží založena na pevných nákladech zboží s metodou ocenění **Pevná cena**. Pro zboží se všemi ostatními metodami ocenění (FIFO,..) je založena na výpočtu zásob na skladě (fakturované náklady a očekávané náklady) vydělených množstvím na skladě.

| FIFO_10 · Modelové Zbož            | í pto ukázaku Metody ocenění FIFO              | Fakturace                 |                     |
|------------------------------------|------------------------------------------------|---------------------------|---------------------|
| Obecné                             |                                                | Metoda ocenění:           | FIFO                |
| Číslo:                             | FIFO_10                                        | Náklady jsou adjustovány: |                     |
| Opiny popis:                       | Modelove 2002i pto ukazaku Metody oceneni FIFO | Náklady jsou zaúčtovány:  | Ano                 |
| Popis:<br>Základní měrná jednotka: | KS                                             | Pevná pořizovací cena:    | 0,00                |
| Kusovník montáže:                  | Ne                                             | Pořizovací cena:          | 0,00                |
| Číslo police:                      |                                                | D 777 ( (1) )             |                     |
| Automat.rozšířené texty:           |                                                | Rezijni naklady:          | 0,00                |
| Vytvořeno z neskladovaného zboží:  |                                                | Nepřímé náklady %:        | 0                   |
| Kód kategorie zboží:               | NÁBYTEK 👻                                      | 1 2                       |                     |
| Kód skupiny zboží:                 | ŽIDLE 🗸                                        | Poslední pořizovací cena: | 0,00                |
| Skupina předmětů servisu:          |                                                | Výpočet zisku/ceny:       | Zisk=cena-náklady 🗸 |

Po namodelování příkladu byla vytvořena karta s číslem FIFO-10. Byly provedeny dva nákupy za různé ceny pořízení v různých časech (ukázka nákupů není předmětem této prezentace - bude použito později v rozšířené lekci **Nákup**)

### Položky zboží a pole Pořizovací cena

| Položky zb         | ooží 🔹         | Po r        | egistr           | aci r          | nákur | oů: 1(     | ) ks –   | 5000              | Kč as                   | 10 ks 7                | '000 K                       | č                          |          |
|--------------------|----------------|-------------|------------------|----------------|-------|------------|----------|-------------------|-------------------------|------------------------|------------------------------|----------------------------|----------|
| Zobrazit výsled    | dky:           |             | •                |                |       |            |          |                   |                         |                        |                              |                            |          |
| 🗙 Kde – Čís        | slo zboží 🛛 🔻  | je FIFO_10  |                  |                |       |            |          |                   |                         |                        |                              |                            |          |
| 🕂 Přidat filtr     |                |             |                  |                |       |            |          |                   |                         |                        |                              |                            |          |
| Zúčtovací<br>datum | Typ<br>položky | Typ dokladu | Číslo<br>dokladu | Číslo<br>zboží | Popis | Kód lokace | Množství | Částka<br>nákladů | Fakturované<br>množství | Zůstatek<br>(množství) | Částka prodeje<br>(skutečná) | Částka nákladů<br>(neinv.) | Ote      |
| 3.12.2018          | Nákup          |             | T00052           | FIFO_10        |       | MODRÝ      | 10       | 50 000,00         | 10                      | 10                     | 0,00                         | 0,00                       | <b>V</b> |
| 3.12.2018          | Nákup          |             | T00053           | FIFO_10        |       | MODRÝ      | 10       | 70 000,00         | 10                      | 10                     | 0,00                         | 0,00                       | <b>V</b> |

#### Přehled pořizovací ceny z Karty Zboží – pole Pořizovací cena

| Přehled výpočtu průměrné p | ořizovací cer    | ny -        |                 |                             |             |          |                               | Typ filtrování (F3)          | Тур        |
|----------------------------|------------------|-------------|-----------------|-----------------------------|-------------|----------|-------------------------------|------------------------------|------------|
| Тур                        | Datum<br>ocenění | Číslo zboží | Pořizovací cena | Náklady jsou<br>adjustovány | Typ položky | Množství | Částka nákladů<br>(očekávaná) | Částka nákladů<br>(skutečná) | Kód lokace |
| ✓ Uzávěrková položka       | 3.12.2018        | FIFO_10     | 6 000,00        |                             |             | 20       | 0,00                          | 120 000,00                   | MODRÝ      |
| Zvýšení                    | 3.12.2018        | FIFO_10     | 5 000,00        |                             | Nákup       | 10       | 0,00                          | 50 000,00                    | MODRÝ      |
| Zvýšení                    | 3.12.2018        | FIFO_10     | 7 000,00        |                             | Nákup       | 10       | 0,00                          | 70 000,00                    | MODRÝ      |

50000+70000=120 000 a 120000/20=6000->průměrná cena Pokud provedeme jeden prodej 11 ks dostaneme dvě položky skladu typu Nákup (ukázka prodeje bude předmětem této prezentace později )

Viz další obrázek

### Položky zboží a pole Pořizovací cena

| Zúčtovací<br>datum | Typ<br>položky | Typ dokladu | Číslo<br>dokladu | Číslo 💂 Popis<br>zboží | Kód lokace | Množství | Částka<br>nákladů | Fakturované<br>množství |    | Zůstate<br>(množstv | k Částka p<br>í) (skuť | rodeje<br>tečná) | Částka nákladů<br>(neinv.) | Otevřeno |
|--------------------|----------------|-------------|------------------|------------------------|------------|----------|-------------------|-------------------------|----|---------------------|------------------------|------------------|----------------------------|----------|
| 3.12.2018          | Nákup          |             | T00052           | FIFO_10                | MODRÝ      | 10       | 50 000,00         | 10                      |    |                     | 0                      | 0,00             | 0,00                       |          |
| 3.12.2018          | Nákup          |             | T00053           | FIFO_10                | MODRÝ      | 10       | 70 000,00         | 10                      | Т  |                     | 9                      | 0,00             | 0,00                       | <b>V</b> |
| 3.12.2018          | Prodej         |             | T00054           | FIFO_10                | MODRÝ      | -11      | -57 000,00        | -11                     | ч. |                     | 0 110                  | 000,00           | 0,00                       |          |
|                    |                |             |                  |                        |            |          |                   |                         | 1  | 2                   |                        |                  |                            |          |

Ze skladu odepsáno 10 ks po 5000 Kč (akce 1)a 1 ks po 7000 Kč (akce 2). Je vidět, že zde se vyrovnávají pohyby podle principu **FIFO.** (ukázka prodeje bude předmětem této prezentace později )

| Přehled výpočtu průměrné po | řizovací cer     | ıy •        |                 |                             |             |          | 1                             | 「yp filtrování (F3)          | Тур        |
|-----------------------------|------------------|-------------|-----------------|-----------------------------|-------------|----------|-------------------------------|------------------------------|------------|
| Тур                         | Datum<br>ocenění | Číslo zboží | Pořizovací cena | Náklady jsou<br>adjustovány | Typ položky | Množství | Částka nákladů<br>(očekávaná) | Částka nákladů<br>(skutečná) | Kód lokace |
| ✓ Uzávěrková položka        | 3.12.2018        | FIFO_10     | 7 000,00        |                             |             | 9        | 0,00                          | 63 000,00                    | MODRÝ      |
| Zvýšení                     | 3.12.2018        | FIFO_10     | 5 000,00        |                             | Nákup       | 10       | 0,00                          | 50 000,00                    | MODRÝ      |
| Zvýšení                     | 3.12.2018        | FIFO_10     | 7 000,00        |                             | Nákup       | 10       | 0,00                          | 70 000,00                    | MODRÝ      |
| Snížení                     | 3.12.2018        | FIFO_10     | 5 181,82        |                             | Prodej      | -11      | 0,00                          | -57 000,00                   | MODRÝ      |
|                             |                  |             |                 |                             |             |          |                               | 1                            | 2          |

70000+50000=120000 – po 2 nákupech za různé ceny dvou 120000-(50000+7000)=120000-57000= 63000 10 ks x 5000 1 ks x 7000

# Karta zboží-záložka Doplnění

Vyrobit-na-sklad (MTS)

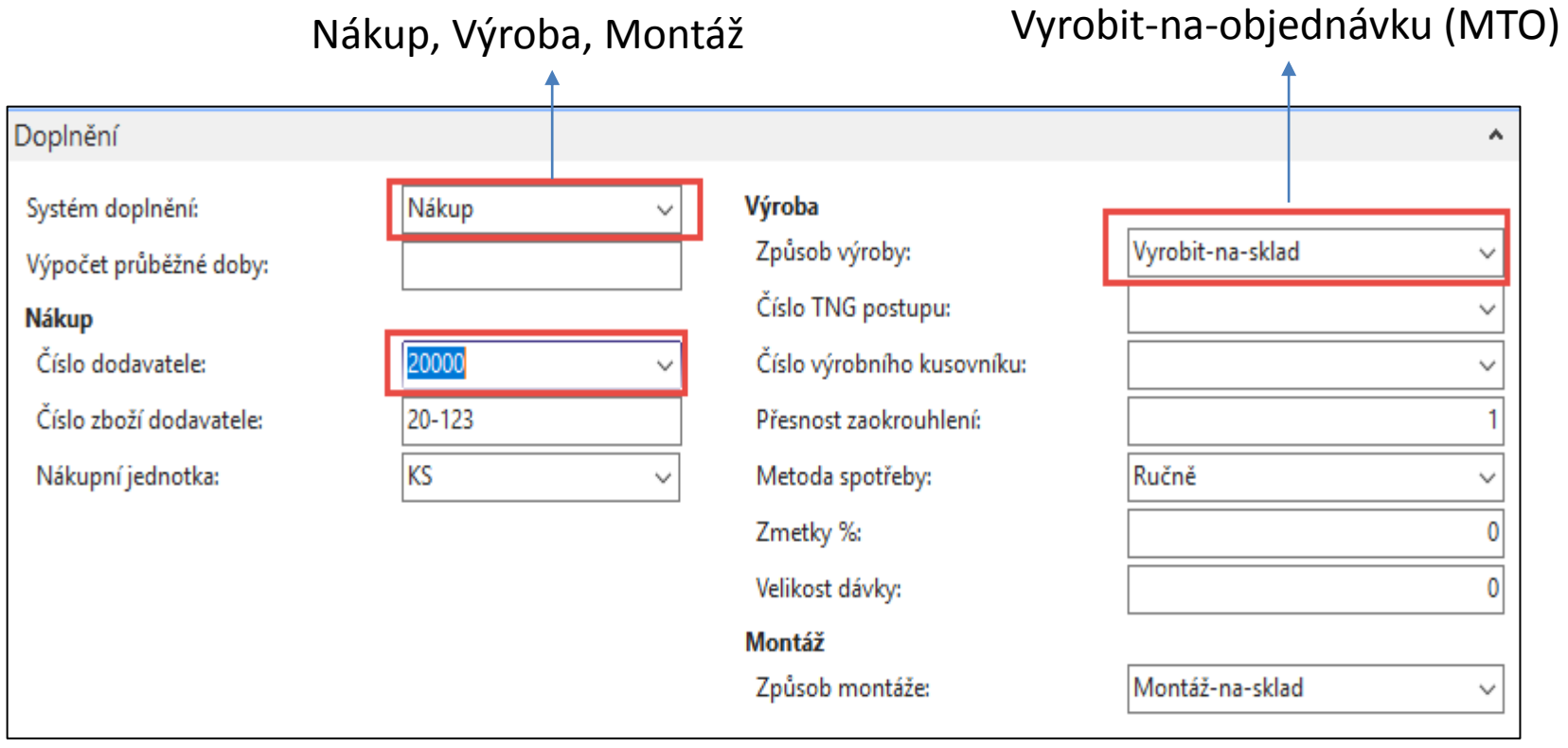

# Položky zboží

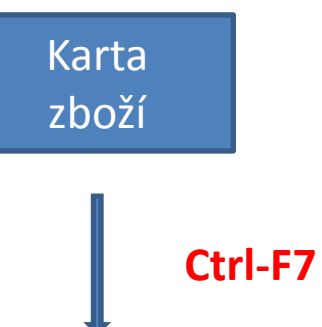

| Zúčtovací<br>datum | Typ<br>položky | Typ dokladu        | Číslo<br>dokladu | Číslo<br>zboží | Popis | Kód lokace | Množství Číslo šarže | Fakturova<br>množství | Zůstatek<br>(množství) | Částka prodeje<br>(skutečná) | Částka<br>nákladů | Částka nákladů Ote<br>(neinv.) |
|--------------------|----------------|--------------------|------------------|----------------|-------|------------|----------------------|-----------------------|------------------------|------------------------------|-------------------|--------------------------------|
| 31.12.2016         | Příjem         |                    | POČÁTEK          | 1936-S         |       | MODRÝ      | 36                   | 36                    | 36                     | 0,00                         | 131 760,00        | 0,00 🔽                         |
| 31.12.2016         | Příjem         |                    | POČÁTEK          | 1936-S         |       | ČERVENÝ    | 50                   | 50                    | 46                     | 0,00                         | 183 000,00        | 0,00 🔽                         |
| 31.12.2016         | Příjem         |                    | POČÁTEK          | 1936-S         |       | ZELENÝ     | 50                   | 50                    | 46                     | 0,00                         | 183 000,00        | 0,00 🔽                         |
| 26.01.2017         | Transfer       | Dodávka transferu  | 108002           | 1936-S         |       | ZELENÝ     | -4                   | -4                    | 0                      | 0,00                         | -14 640,00        | 0,00                           |
| 26.01.2017         | Transfer       | Dodávka transferu  | 108002           | 1936-S         |       | VLASTDOP.  | 4                    | 4                     | 0                      | 0,00                         | 14 640,00         | 0,00                           |
| 26.01.2017         | Transfer       | Příjemka transferu | 109001           | 1936-S         |       | VLASTDOP.  | -4                   | -4                    | 0                      | 0,00                         | -14 640,00        | 0,00                           |
| 26.01.2017         | Transfer       | Příjemka transferu | 109001           | 1936-S         |       | ČERVENÝ    | 4                    | 4                     | 4                      | 0,00                         | 14 640,00         | 0,00 🔽                         |
| 26.01.2017         | Transfer       | Dodávka transferu  | 108005           | 1936-S         |       | ČERVENÝ    | -4                   | -4                    | 0                      | 0,00                         | -14 640,00        | 0,00                           |
| 26.01.2017         | Transfer       | Dodávka transferu  | 108005           | 1936-S         |       | CIZÍ DOP.  | 4                    | 4                     | 4                      | 0,00                         | 14 640,00         | 0,00 🔽                         |

#### Typy položek (Nákup, Prodej, Příjem, Výdej, Spotřeba, Výroba, Transfer)

## Vytvoření prodejní objednávky (PO)

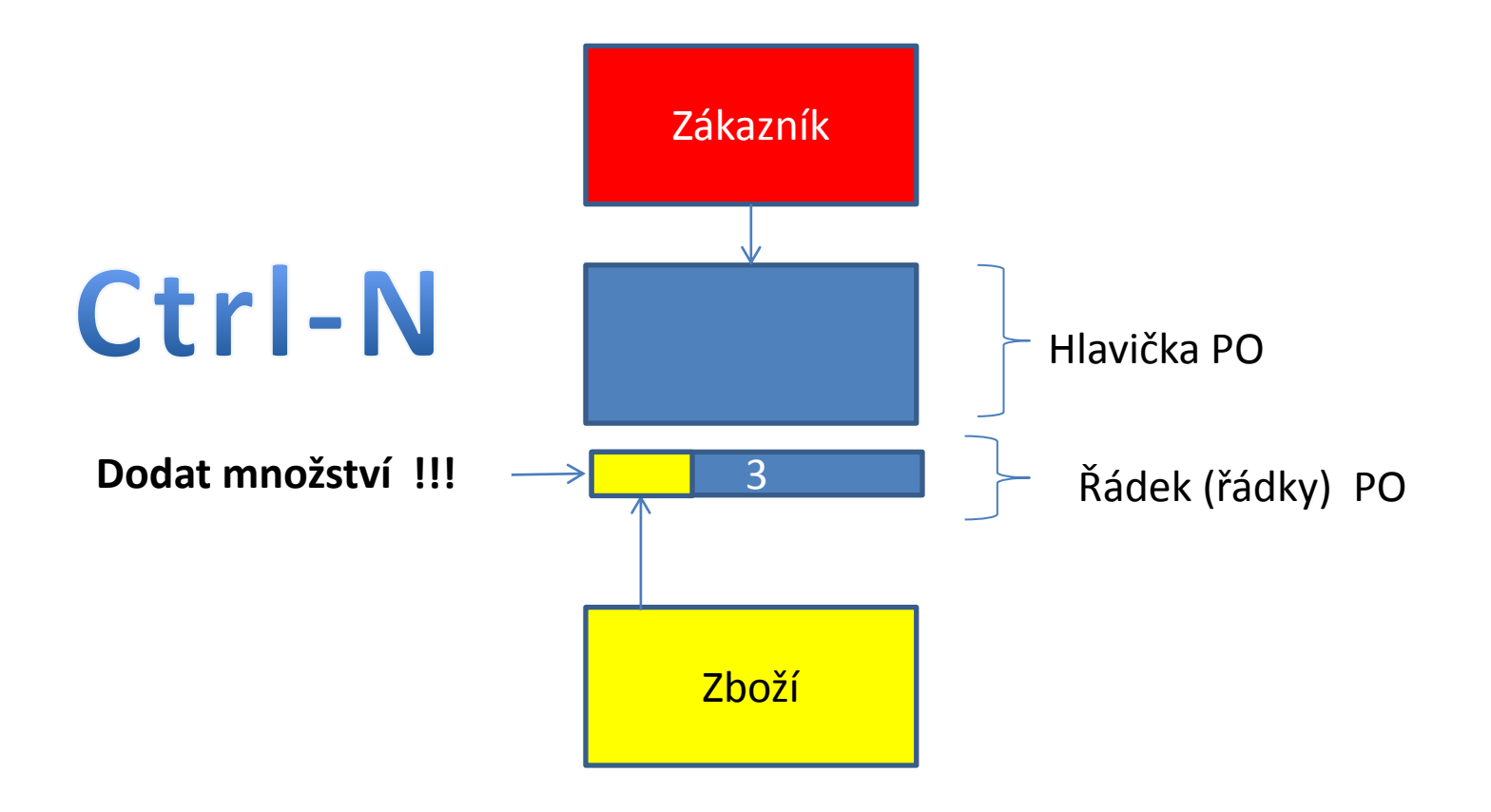

#### Vytvoření PO v systému MS Dynamics NAV 2016

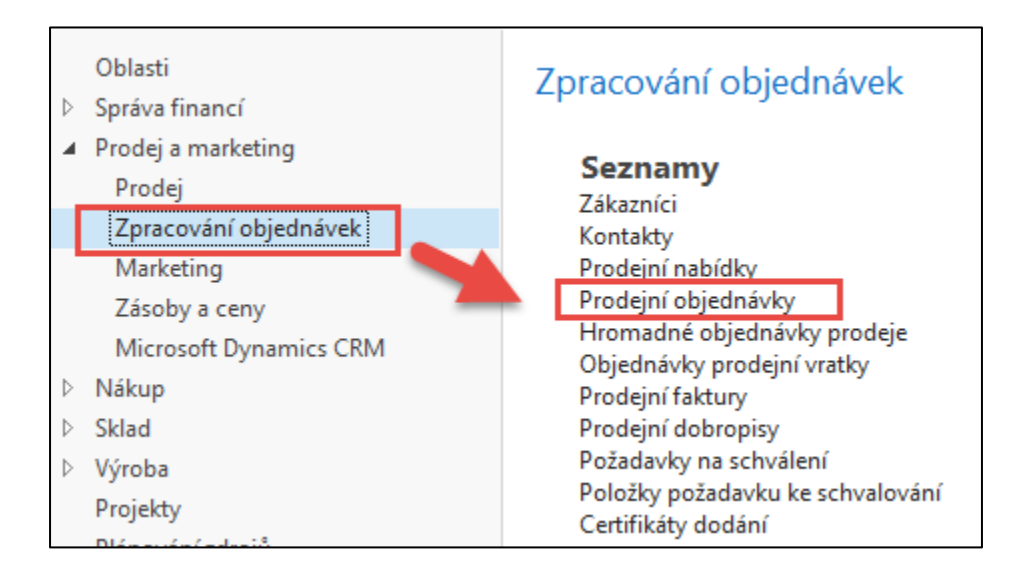

#### Seznam existujících PO, které nebyly zatím zaúčtovány

| Prode | jní o | bjednávky |                    |                   |            |                           |          |                 |                  |        | 10000               | Zák                | azník-číslo<br>Omezi | ▼<br>t součty: "09.( | <b>▼</b><br>)2.17  |
|-------|-------|-----------|--------------------|-------------------|------------|---------------------------|----------|-----------------|------------------|--------|---------------------|--------------------|----------------------|----------------------|--------------------|
| Číslo | *     | Zákazník  | Zákazník-název     | Číslo<br>externíh | Kód lokace | Přiřazené<br>ID uživatele | Stav     | Kód<br>prodejce | Číslo<br>kampaně | Kód mě | ny Datum<br>dokladu | Zúčtovací<br>datum | Datum<br>odeslání    | Požadova<br>datum d  | Datum<br>splatnost |
| 1007  |       | 10000     | BYT-KOMPLET s.r.o. |                   | MODRÝ      |                           | Otevřeno | РК              |                  |        | 31.01.2017          | 31.01.2017         | 31.01.2017           |                      | 28.02.2017         |
| 1009  |       | 10000     | BYT-KOMPLET s.r.o. |                   | MODRÝ      |                           | Otevřeno | РК              |                  |        | 31.01.2017          | 31.01.2017         | 31.01.2017           |                      | 28.02.2017         |
| 10101 | 6     | 10000     | BYT-KOMPLET s.r.o. |                   | MODRÝ      |                           | Vydáno   | РК              |                  |        | 26.01.2017          | 01.02.2017         | 26.01.2017           |                      | 26.02.2017         |
| 10400 | 1     | 10000     | BYT-KOMPLET s.r.o. |                   | MODRÝ      |                           | Otevřeno | РК              |                  |        | 18.01.2017          | 18.01.2017         | 18.01.2017           |                      | 18.02.2017         |
| 10400 | 6     | 10000     | BYT-KOMPLET s.r.o. |                   | MODRÝ      |                           | Otevřeno | РК              |                  |        | 18.01.2017          | 18.01.2017         | 18.01.2017           |                      | 18.02.2017         |
| 10401 | 1     | 10000     | BYT-KOMPLET s.r.o. |                   | MODRÝ      |                           | Vydáno   | РК              |                  |        | 18.01.2017          | 18.01.2017         | 18.01.2017           |                      | 18.02.2017         |

## PO- nová

| 🚮 Prodejní objednáv           | ky - Microsoft Dynamics    | s NAV                      |          |                             |                         |                          |                               |                                |                   |                            |                                     |        |
|-------------------------------|----------------------------|----------------------------|----------|-----------------------------|-------------------------|--------------------------|-------------------------------|--------------------------------|-------------------|----------------------------|-------------------------------------|--------|
| 60- 🗆                         | CRONUS CZ s.r.o. + Ob      | blasti 🕨 Prodej a marketir | ng ► Zpr | acování objedná             | vek 🕨 Pro               | dejní obj                |                               |                                |                   |                            |                                     |        |
| DOMOVSKÁ                      | 1011 · BYT-KOMPLE          | NAVIGACE SESTAN            |          |                             |                         |                          |                               |                                |                   |                            |                                     |        |
| Nový Úpravy                   | Obecné                     |                            |          |                             |                         |                          |                               |                                |                   |                            | *                                   | * ^    |
| ,                             | Číslo:                     | 1011                       |          |                             | _                       | Datum ol                 | bjednávky:                    | 10.02.2017                     | ~                 | ]                          |                                     |        |
| Nový                          | Zákazník-číslo:            | 10000                      |          | ~                           | 1                       | Datum de                 | okladu:                       | 10.02.2017                     | ~                 | ]                          |                                     |        |
| Zpracování obj                | Zákazník-číslo kontaktu:   | КТ000007                   |          | ~                           |                         | Požadova                 | ané datum dodávky:            | ~                              |                   |                            |                                     |        |
| Marketing                     | Zákazník-název:            | BYT-KOMPLET s.r.o.         |          |                             |                         | Přislíbené               | é datum dodávky:              | ]                              |                   |                            |                                     |        |
| Zasoby a ceny                 | Zákazník-adresa:           | Vrchlického 5              |          |                             |                         | Číslo nab                | oídky:                        |                                |                   | -                          |                                     |        |
| h Mikrosoft Dyna              | Zákazník-adresa 2:         |                            |          |                             |                         | Číslo externího dokladu: |                               |                                |                   |                            |                                     |        |
| b Sklad                       | Zákazník-PSČ:              | 697 01                     |          | ~                           |                         | Kód prod                 | lejce:                        | РК                             | ~                 | ]                          |                                     |        |
| <ul> <li>b. Wiroha</li> </ul> | Zákazník-město:            | Кујоч                      |          | ~                           |                         | Číslo kan                | npaně:                        |                                |                   |                            | ~                                   |        |
| Projekty                      | Zákazník-kontakt:          | Pan Jonas Brandel          |          |                             |                         | Číslo příle              | ežitosti:                     |                                |                   |                            | ~                                   |        |
| , nojenij                     | Počet archivovaných verzí: | 0                          |          |                             |                         | Centrum odpovědnosti:    |                               | BLANSKO                        | ~                 | ]                          |                                     |        |
|                               | Kód textu položky:         | ~                          |          |                             |                         | Přiřazené                | ID uživatele:                 |                                |                   | -                          |                                     | $\sim$ |
|                               | Text položky:              | Objednávka 1011            |          |                             |                         | Stav front               | ty úloh:                      |                                |                   |                            |                                     |        |
|                               | Zúčtovací datum:           | 10.02.2017 ~               |          |                             |                         | Stav:                    |                               | Otevřeno                       |                   |                            | $\sim$                              |        |
|                               | Datum DPH:                 | 10.02.2017 ~               |          |                             |                         |                          |                               |                                |                   |                            |                                     |        |
|                               |                            |                            |          |                             |                         |                          |                               |                                |                   |                            | <ul> <li>Zobrazit méně j</li> </ul> | oolí   |
|                               | Řádky                      |                            |          |                             |                         |                          |                               |                                |                   |                            | ¥                                   | * ^    |
|                               | 🛄 Řádek 👻 🗲 Funkce 👻       | 🛅 Objednávka 👻 🎦 Nový      | 👫 Najît  | Filtr 🖳 Vymazat             | filtr                   |                          |                               |                                |                   |                            |                                     |        |
|                               | Typ Číslo                  | Popis Kód lokace           | Množství | Mn. k montáži<br>na zakázku | Rezervované<br>množství | Kód měrné<br>jednotky    | Plánované<br>datum<br>dodávky | Plánované<br>datum<br>odeslání | Datum<br>odeslání | Jednotková cena<br>bez DPH | Částka na řádku<br>bez DPH          | ^      |
|                               | Zboží 1936-S               | Křeslo BERL MODRÝ          | 2        | I                           |                         | KS                       | 14.02.2017                    | 11.02.2017                     | 10.02.2017        | 5 410,00                   | 10 820,00                           |        |
|                               |                            |                            |          |                             |                         |                          |                               |                                |                   |                            |                                     | ~      |

### PO – data

#### (K zadávání dat využívejte myš klávesu F4- obdobně jako v PWP Nákup)

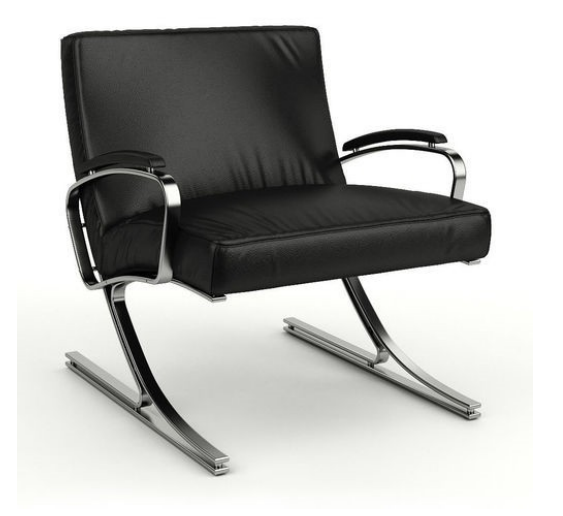

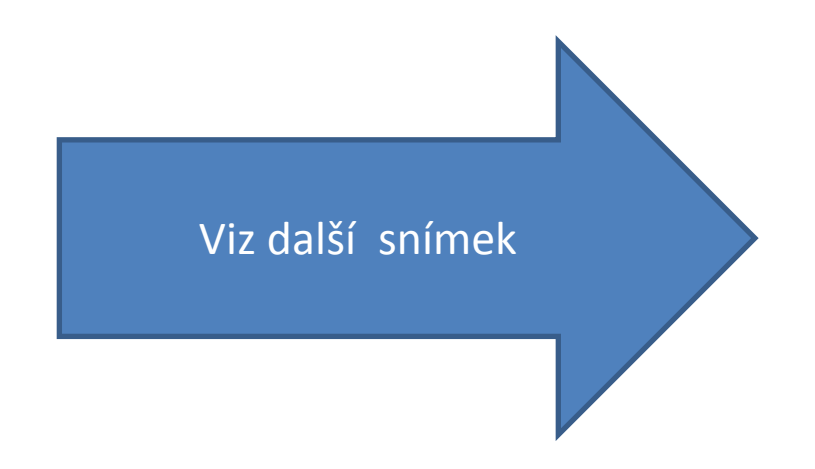

# Varování

| Pohled - Zkontrolovat limit úvěru                         | ?                | Х  |
|-----------------------------------------------------------|------------------|----|
| Akce je vyžadována ohledně kont                           | roly limitu úvěr | u. |
| Tento zákazník má již vypršelé saldo. Chce<br>zaznamenat? | ete stále částku |    |
| Detaily                                                   |                  | ^  |
| Číslo: 1000                                               | 0                |    |
| Název: BYT                                                | -KOMPLET s.r.o   |    |
| Saldo (LM):                                               | 6 387 008,50     | )  |
| Zůstatek (LM):                                            | 16 569,39        | )  |
| Dod./vrác. příj. nefakt. (LM):                            | 19 737,50        | )  |
| Aktuální částka (LM):                                     | 0,00             | )  |
| Celková částka (LM):                                      | 6 423 315,39     | )  |
| Maximální úvěr (LM):                                      | 0,00             | )  |
| Splatné částky (LM) k 10.02.17:                           | 5 874 672,25     | 5  |
| Fakturovaná částka zálohy (LM):                           | 0,00             | )  |
|                                                           |                  |    |
| Ano                                                       | Ne               |    |

# PO->Tisk (náhled) ikonou Tisk

| 1011 · BYT-KOMPL           | ET s.r.o.             |          |                  |                      |      |                              | Potvrz                 | ení ob           | jedn     | ávky 1012                  |
|----------------------------|-----------------------|----------|------------------|----------------------|------|------------------------------|------------------------|------------------|----------|----------------------------|
| Obecné                     |                       |          |                  |                      |      |                              |                        |                  |          |                            |
| Číslo:                     | 1011                  |          |                  |                      |      |                              |                        |                  |          |                            |
| Zákazník-číslo:            | 10000                 |          |                  |                      |      |                              |                        |                  |          | Strana 1                   |
| Zákazník-číslo kontaktu:   | KT000007              |          |                  |                      |      |                              |                        |                  |          |                            |
| Zákazník-název:            | BYT-KOMPLET s.r.o.    |          | Dodavatel        |                      | Z    | lákazník                     |                        |                  |          |                            |
| Zákazník-adresa:           | Vrchlického 5         |          | CRONUS CZ s.     | r.o.                 | E    | SYT-KOMPLE                   | T s.r.o.               |                  |          |                            |
| Zákazník-adresa 2:         |                       |          | Okružní 5        |                      | F    | 'an Jonas Bra                | andel                  |                  |          |                            |
| Zákazník-PSČ:              | 697 01                |          | Vratislavice     |                      | ۱    | rchlickeho 5                 |                        |                  |          |                            |
| Zákazník-město:            | Кујоч                 |          | 030 42 11400     |                      | ć    | Česká republi                | ka                     |                  |          |                            |
| Zákazník-kontakt:          | Pan Jonas Brandel     |          |                  |                      |      |                              |                        |                  |          |                            |
| Počet archivovaných verzí: | 0                     |          |                  |                      |      |                              |                        |                  |          |                            |
| Kód textu položky:         | ~                     |          | DIČ              | CZ1234567890         | C    | ŬČ                           | 78                     | 9456278          |          |                            |
| Text položky:              | Objednávka 1011       |          | IC               | 7777 7777            | 1    | С                            |                        |                  |          |                            |
| Zúčtovací datum:           | 10.02.2017 ~          |          | ****             |                      |      |                              |                        |                  |          |                            |
| Datum DPH:                 | 10.02.2017 ~          |          | Cislo bankovniho | oúčtu                | [    | )atum objedn<br>Dotum odooló | iávky 10.<br>iní 10.   | 2.2017           |          |                            |
|                            |                       |          | Kód SWIET        |                      | L    | Jatum odesia                 | ini iu.                | 2.2017           |          |                            |
|                            |                       |          | Způsob platby    |                      | F    | Platební podm                | nínka 1.n              | něsíc/2%         | 3 dnů    |                            |
| Řádky                      |                       |          |                  |                      | F    | Příjemce                     |                        |                  |          |                            |
| 🛄 Řádek 👻 🗲 Funkce 🔻       | 🛅 Objednávka 👻 🎦 Nový | Majît 🖌  | Vaše reference   |                      | E    | BYT-KOMPLE                   | T s.r.o.               |                  |          |                            |
| Typ Číslo                  | Popis Kód lokace      | Množství | Způsob dodávky   | Ze skladu            | F    | an Jonas Bra                 | andel                  |                  |          |                            |
|                            |                       |          | Prodejce         | Petr Karásek         | ١    | /rchlického 5                |                        |                  |          |                            |
| Zboží 1936-S               | Křeslo BERL MODRÝ     | 2        |                  |                      | 6    | 397 01 Kyjov                 |                        |                  |          |                            |
|                            |                       |          |                  | PK@cronuscorp.ne     | et C | Ceská republi                | ka                     |                  |          |                            |
|                            |                       |          | í                |                      |      |                              |                        |                  |          |                            |
|                            |                       |          | Číslo            | Popis                | Mno  | žství MJ                     | Jednotko<br>cena bez D | vá Sleva<br>PH % | DPH<br>% | Cástka na<br>řádku bez DPH |
|                            |                       |          | 1936-S           | Křeslo BERLÍN, žluté |      | 2 kus                        | 5 410                  | 00               | 25       | 10 820,00                  |
|                            |                       |          | 1                |                      |      | Cástka                       | celkem CZK             |                  |          | 10 820,00                  |
|                            |                       |          | 1                |                      |      | DPH C6                       | eikem CZK              | celkem C         | 7K       | 2 705,00                   |
|                            |                       |          | 11               |                      |      | Castha                       | TOCULE DPH             | CONCINC          | LI\      | 15 52 5,00                 |

#### Zaúčtování PO s pomocí F9 (nebo ikony Účtovat)

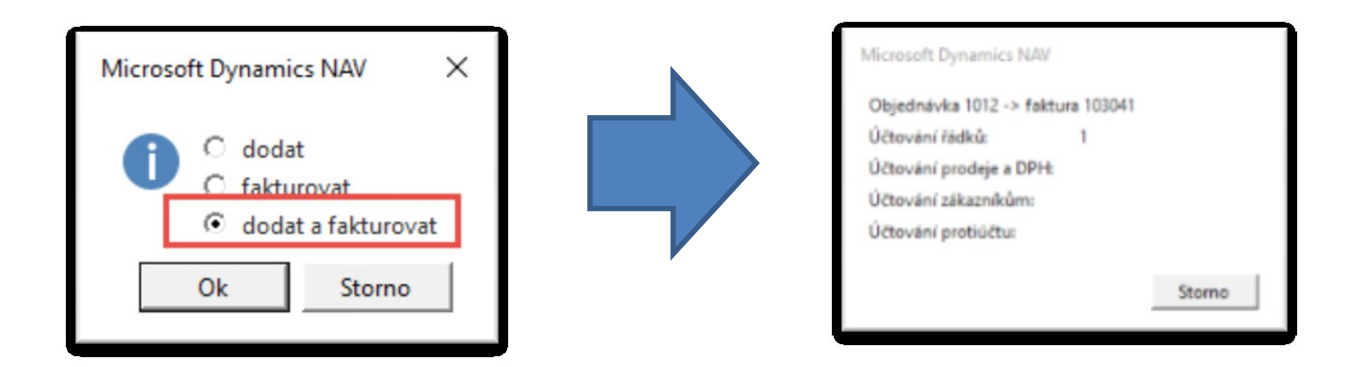

| ť | ,<br>Jčtované | prodejní f | aktury -           |          |            |                      |                        |            |                       | 10000         |
|---|---------------|------------|--------------------|----------|------------|----------------------|------------------------|------------|-----------------------|---------------|
|   |               |            |                    |          |            |                      |                        |            |                       |               |
|   | Číslo 🦼       | Zákazník   | Zákazník-název     | Kód měny | Částka     | Částka včetně<br>DPH | Stornováno<br>dobropis | Kód lokace | Kolikrát<br>vytištěno | Stav<br>výměn |
|   | 103001        | 10000      | BYT-KOMPLET s.r.o. |          | 275 500,00 | 303 050,00           |                        | MODRÝ      | 0                     | Neodesláno    |
|   | 103015        | 10000      | BYT-KOMPLET s.r.o. |          | 0,00       | 0,00                 |                        | MODRÝ      | 0                     | Neodesláno    |
|   | 103016        | 10000      | BYT-KOMPLET s.r.o. |          | 248 491,50 | 310 614,38           |                        | MODRÝ      | 0                     | Neodesláno    |
|   | 103029        | 10000      | BYT-KOMPLET s.r.o. |          | 123 300,00 | 154 125,00           |                        | MODRÝ      | 0                     | Neodesláno    |
|   | 103033        | 10000      | BYT-KOMPLET s.r.o. |          | 4 700,00   | 5 875,00             |                        | MODRÝ      | 0                     | Neodesláno    |
|   | 103034        | 10000      | BYT-KOMPLET s.r.o. |          | 35 540,00  | 44 425,00            |                        | MODRÝ      | 0                     | Neodesláno    |
|   | 103035        | 10000      | BYT-KOMPLET s.r.o. |          | 9 800,00   | 12 250,00            |                        | MODRÝ      | 0                     | Neodesláno    |
|   | 103039        | 10000      | BYT-KOMPLET s.r.o. |          | 6 000,00   | 7 500,00             |                        | MODRÝ      | 0                     | Neodesláno    |
|   | 103040        | 10000      | BYT-KOMPLET s.r.o. |          | 14 100,00  | 17 625,00            |                        | MODRÝ      | 0                     | Neodesláno    |
|   | 103041        | 10000      | BYT-KOMPLET s.r.o. |          | 10 820,00  | 13 525,00            |                        | MODRÝ      | 0                     | Neodesláno    |
|   | PZZDD0001     | 10000      | BYT-KOMPLET s.r.o. |          | 242,00     | 242,00               |                        |            | 0                     | Neodesláno    |
|   | PZZDD0002     | 10000      | BYT-KOMPLET s.r.o. |          | 242,00     | 242,00               |                        |            | 0                     | Neodesláno    |

## Položky zákazníka

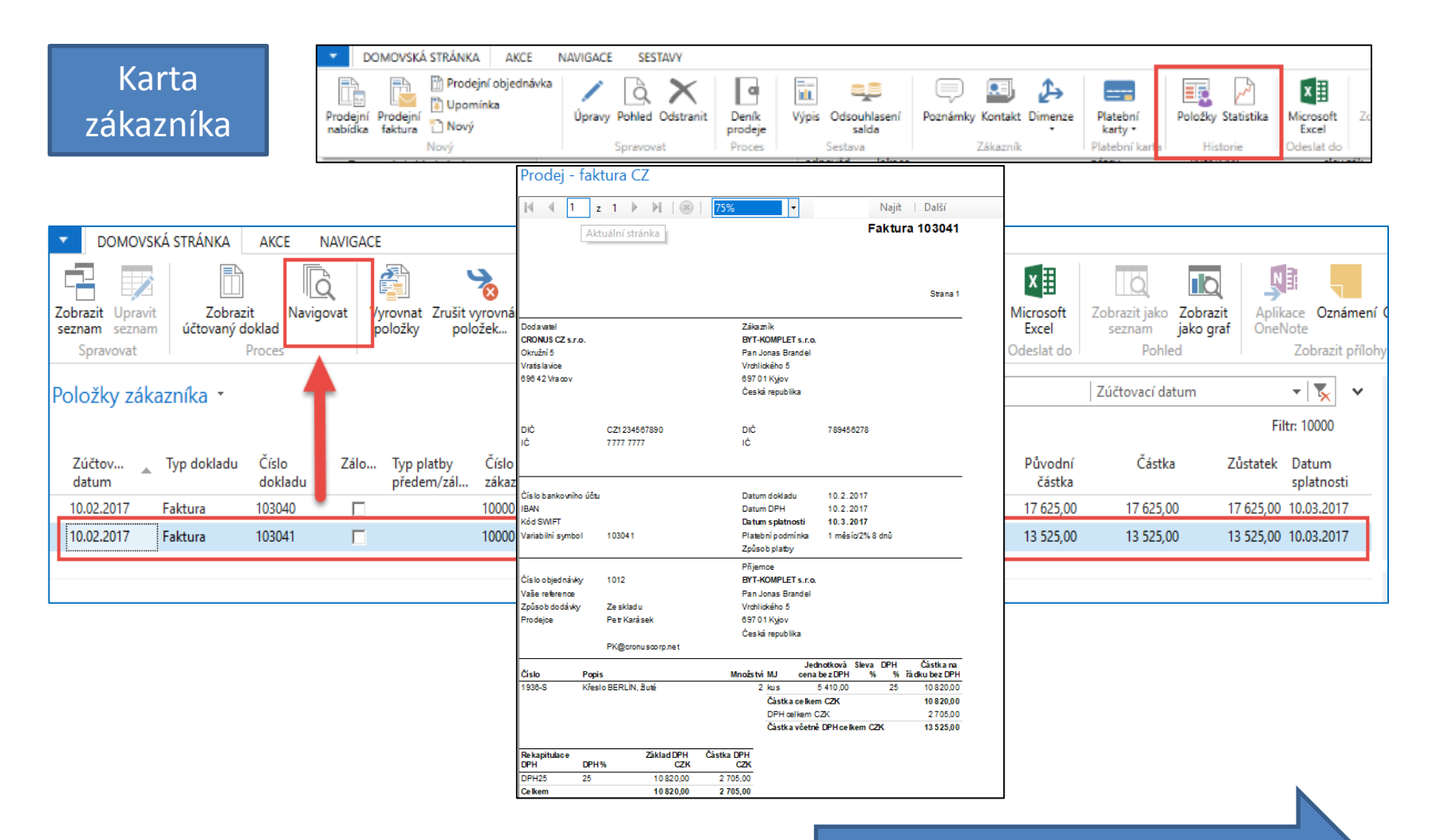

Další snímek

# Položky zboží

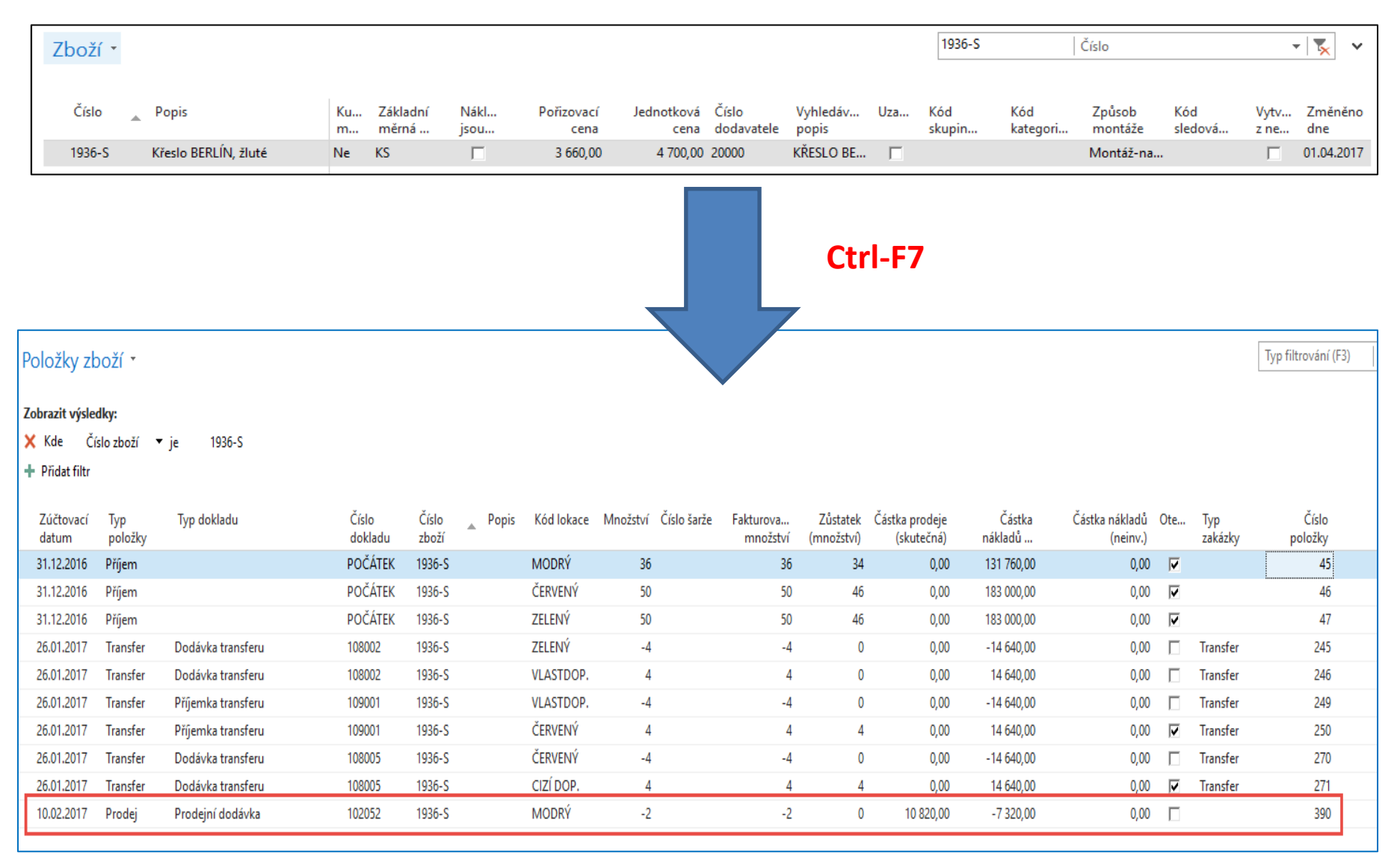

## General Ledger (home study)

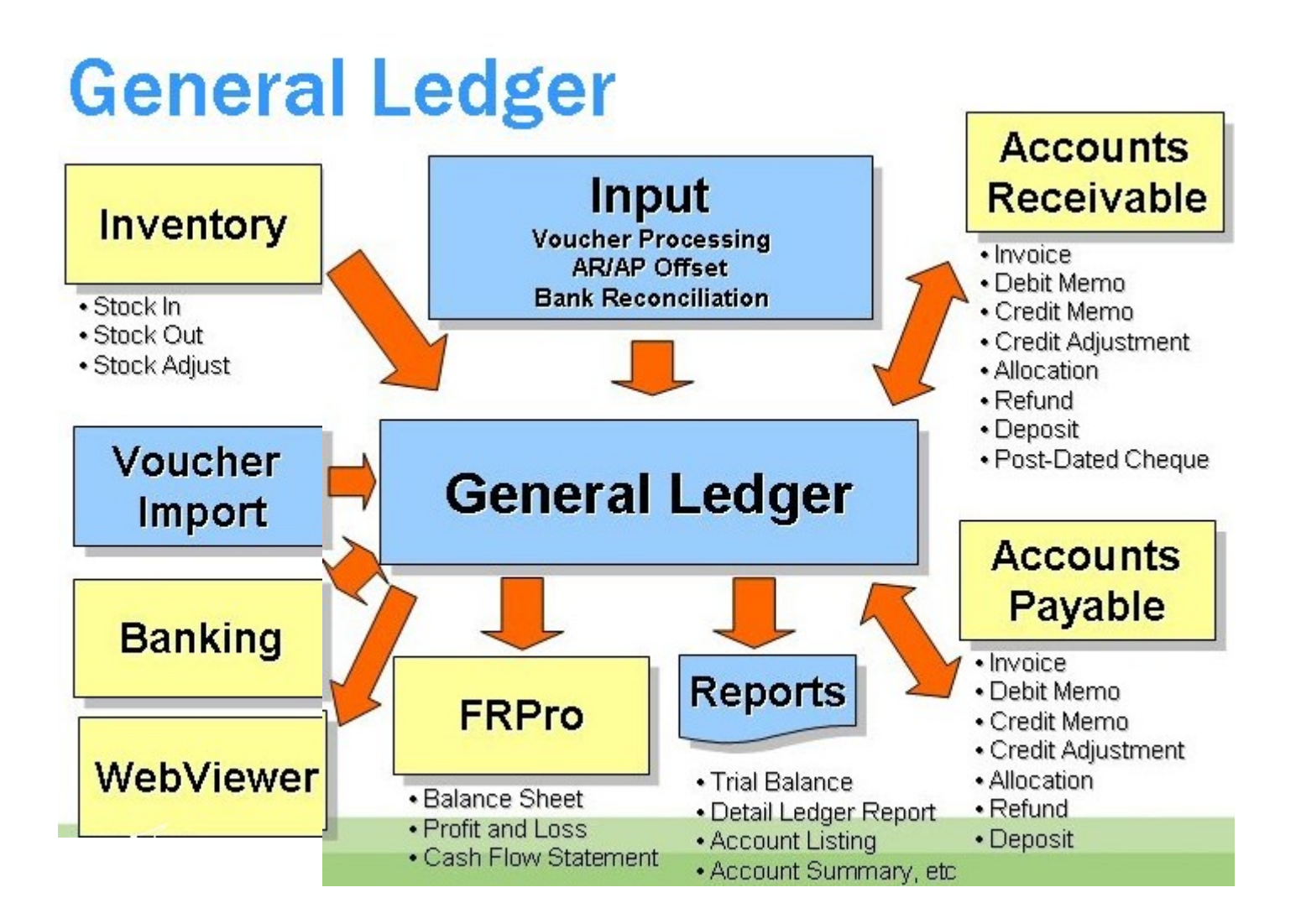

### Věcné položky (transakce v hlavní knize)

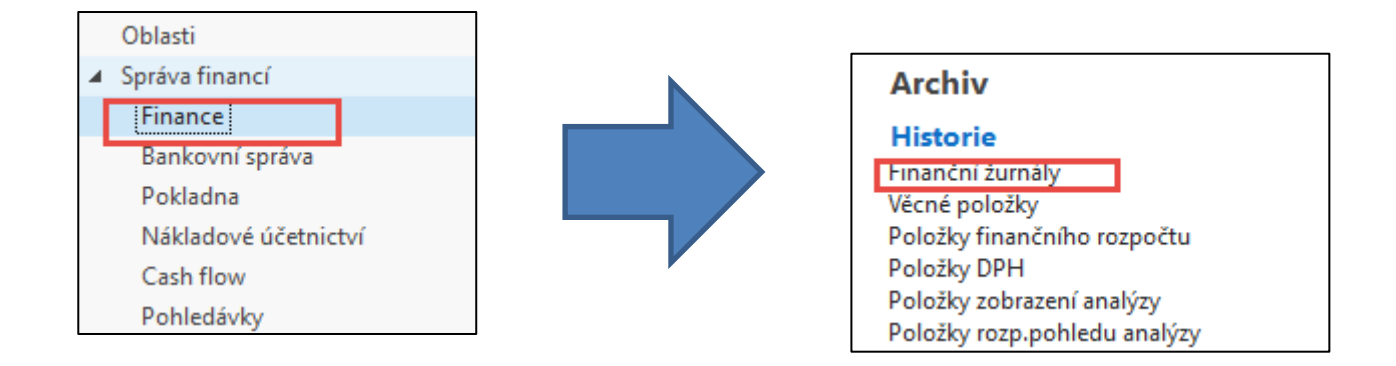

#### Skok na poslední záznam v žurnálu

| Finančn                           | í žurnály 🔹                           |              |               |                       |                     |                     |                  |                  | 01.03.18 | Datum vytvoření | • 🔀 |
|-----------------------------------|---------------------------------------|--------------|---------------|-----------------------|---------------------|---------------------|------------------|------------------|----------|-----------------|-----|
| Zobrazit v<br>X Kde<br>+ Přidat f | <b>ýsledky:</b><br>Číslo ▼ je<br>iltr | Zadejte ho   | dnotu.        |                       |                     |                     |                  |                  |          |                 |     |
| Číslo                             | Datum<br>vytvoření                    | ID uživatele | Kód<br>původu | Název listu<br>deníku | Od položky<br>číslo | Do položky<br>číslo | Od DPH<br>položk | Do DPH<br>položk |          |                 |     |
|                                   | 185 01.03.2018                        | NAVERTIC     | HODSKLA       |                       | 2958                | 2959                | 985              | 984              |          |                 |     |
|                                   | 186 01.03.2018                        | NAVERTIC     | PRODEJ        |                       | 2960                | 2962                | 985              | 985              |          |                 |     |

#### Věcné položky (transakce v hlavní knize)

| Finanční žurnály - Microsoft Dynamics NAV                                |                                           |                                             |  |  |  |  |  |  |  |  |
|--------------------------------------------------------------------------|-------------------------------------------|---------------------------------------------|--|--|--|--|--|--|--|--|
| 🗲 💿 🔻 🐵 CRONUS CZ s.r.o. 🕨 Oblasti 🕨 Správa financí 🕨 Finance 🕨 Historie |                                           |                                             |  |  |  |  |  |  |  |  |
| DOMOVSKÁ STRÁNKA                                                         | AKCE NAVIGACE SES                         | TAVY                                        |  |  |  |  |  |  |  |  |
| Věcné Položky Položky<br>položky škaznika dodavatele                     | Položky DM<br>Položky údržby<br>bank.účtu | Stornovat Vazba na<br>žurnál… položky zboží |  |  |  |  |  |  |  |  |
| Polo                                                                     | Žumál                                     |                                             |  |  |  |  |  |  |  |  |

| Věcné polo         | ožky •       |                |                  |            |                 |                |                    |                  | Typ filtrování (F3) | Zúčtovací datum | •   •           |
|--------------------|--------------|----------------|------------------|------------|-----------------|----------------|--------------------|------------------|---------------------|-----------------|-----------------|
|                    |              |                |                  |            |                 |                |                    |                  |                     |                 | Filtr: 29602962 |
| Zúčtovací<br>datum | Datum<br>DPH | Typ<br>dokladu | Číslo<br>dokladu | Číslo účtu | Popis           | Typ<br>obecnéh | Obecná<br>obch.účt | Obecná<br>účto s | MD částka           | Dal částka      | Částka          |
| 10.02.2017         | 10.02.2017   | Faktura        | 103041           | 602110     | Objednávka 1012 | Prodej         | NÁRODNÍ            | OBCHOD           | )                   | 10 820,00       | -10 820,00      |
| 10.02.2017         | 10.02.2017   | Faktura        | 103041           | 343525     | Objednávka 1012 |                |                    |                  |                     | 2 705,00        | -2 705,00       |
| 10.02.2017         | 10.02.2017   | Faktura        | 103041           | 311100     | Objednávka 1012 |                |                    |                  | 13 525,00           |                 | 13 525,00       |
|                    |              |                |                  |            |                 |                |                    |                  |                     |                 |                 |

### Věcné položky (transakce v hlavní knize)

|   | Věcné polo         | ožky 🔹       |                |                  |            |                 |                |                    |                   | Typ filtrování (F3) | Zúčtovací datum | -   ->          |
|---|--------------------|--------------|----------------|------------------|------------|-----------------|----------------|--------------------|-------------------|---------------------|-----------------|-----------------|
|   |                    |              |                |                  |            |                 |                |                    |                   |                     |                 | Filtr: 29602962 |
|   | Zúčtovací<br>datum | Datum<br>DPH | Typ<br>dokladu | Číslo<br>dokladu | Číslo účtu | Popis           | Typ<br>obecnéh | Obecná<br>obch.účt | Obecná<br>účto s… | MD částka           | Dal částka      | Částka          |
|   | 10.02.2017         | 10.02.2017   | Faktura        | 103041           | 602110     | Objednávka 1012 | Prodej         | NÁRODNÍ            | OBCHO             | )                   | 10 820,00       | -10 820,00      |
|   | 10.02.2017         | 10.02.2017   | Faktura        | 103041           | 343525     | Objednávka 1012 |                |                    |                   |                     | 2 705,00        | -2 705,00       |
|   | 10.02.2017         | 10.02.2017   | Faktura        | 103041           | 311100     | Objednávka 1012 |                |                    |                   | 13 525,00           |                 | 13 525,00       |
| T |                    |              |                |                  |            |                 |                |                    |                   |                     |                 |                 |

| Tržby          | DPH VAT 25%   | Zákazník       |  |  |
|----------------|---------------|----------------|--|--|
| <b>602 110</b> | <b>343535</b> | <b>311 000</b> |  |  |
| 10820          | 2705          | 13525          |  |  |

# Využití navigačního nástroje

(již bylo prezentování v úvodu kurzu)

 Skok na položky zákazníka ze stejné obrazovky, která byla využita na zobrazení věcných položek

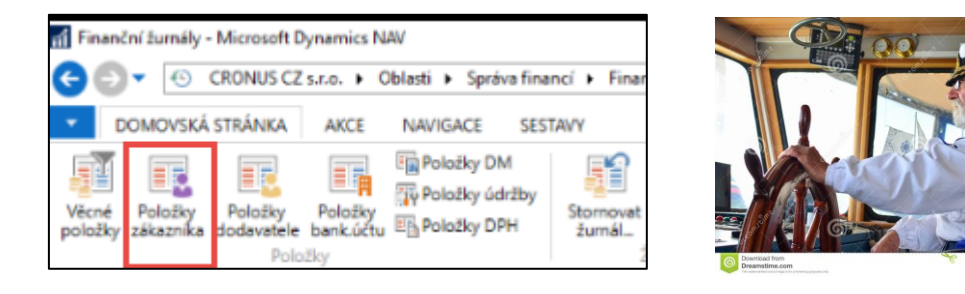

| 📶 Úpravy - Položky zákazníka      |                            |                      |                                               |                               |                                   |  |  |  |  |  |
|-----------------------------------|----------------------------|----------------------|-----------------------------------------------|-------------------------------|-----------------------------------|--|--|--|--|--|
| DOMOVSKÁ STRÁNKA AKCE NAVIGACE    |                            |                      |                                               |                               |                                   |  |  |  |  |  |
| 2                                 |                            | Q                    | i 🗞                                           | Propojit z<br>Rozpojit z      | álohy<br>álohy                    |  |  |  |  |  |
| Zobrazit Upravit<br>seznam seznam | Zobrazit<br>účtovaný dokla | Navigovat<br>d       | Vyrovnat Zrušit vyrovnání<br>položky položek… | Storno<br>transakce Došlý dol | klad • Položky<br>upomínky/penále |  |  |  |  |  |
| Spravovat                         | Proc                       | es 💧                 | F                                             | unkce                         | Pi                                |  |  |  |  |  |
| Položky zákazníka •               |                            |                      |                                               |                               |                                   |  |  |  |  |  |
| Zúčtovací<br>datum                | lyp dokladu Čí<br>do       | slo 📕 Zálo<br>Ikladu | Typ platby Číslo<br>předem/zál. zákazníl      | Zpráva pro<br>příjemce        | Popis                             |  |  |  |  |  |
| 10.02.2017 F                      | aktura 10                  | 3041 🗖               | 10000                                         |                               | Objednávka 1012                   |  |  |  |  |  |

# Využití navigačního nástroje

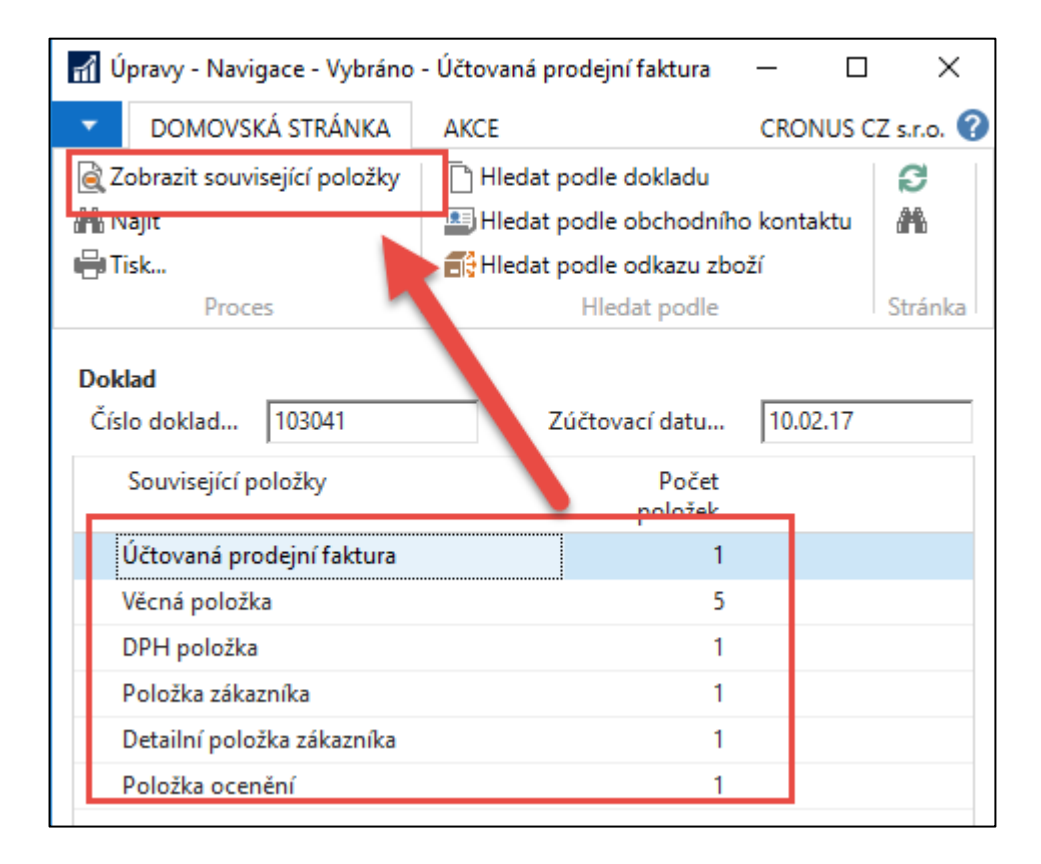

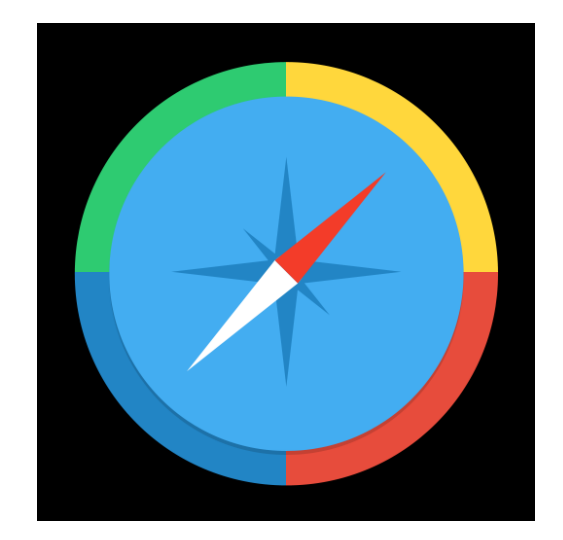

# Jeden z výsledků navigace

| 103041 · BYT-KO                                                                                                    | MPLET s.r.o.                                                                                                    |                                                                                                    |                                                                      |                                   |
|----------------------------------------------------------------------------------------------------|----------------------------------------------------------------------------------------------------|----------------------------------------------------------------------------------------------------|----------------------------------------------------------------------|-----------------------------------|
| Obecné                                                                                                    |                                                                                                    |                                                                                                    |                                                                      | ^                                 |
| Číslo:<br>Zákazník-číslo:<br>Zákazník-číslo kontaktu<br>Zákazník-název:<br>Zákazník-adresa:<br>Zákazník-adresa 2:<br>Zákazník-PSČ:<br>Zákazník-město:<br>Zákazník-kontakt:<br>Text položky:<br>Zúčtovací datum: | 103041         10000         KT000007         BYT-KOMPLET s.r.o.         Vrchlického 5         697 01         Kyjov         Pan Jonas Brandel         Objednávka 1012         10.02.2017 | Datum DPH:<br>Datum doklad<br>Stav výměny<br>Číslo nabídky<br>Číslo objedná<br>Původně přiřá<br>Číslo externíh<br>Kód prodejce<br>Centrum odp<br>Kolikrát vytišt | 10.02.2017du:10.02.2017dokladu:Neodesláno/:1012ávky:1012azené číslo: | 0                                 |
| Řádky                                                                                                    |                                                                                                    |                                                                                                    |                                                                      | ^                                 |
| 🏢 Řádek 👻 🏙 Najít                                                                                                    | Filtr 🛛 🛼 Vymazat filtr                                                                                                    |                                                                                                    |                                                                      |                                   |
| Typ Číslo                                                                                                    | Popis                                                                                                    | Množství Kó<br>jed                                                                                                    | od měrné Jednotková cena<br>dnotky bez DPH                           | Částka na řádku Řádkov<br>bez DPH |
| Zboží 1936-                                                                                                    | S Křeslo BERLÍN, žluté                                                                                                    | 2 KS                                                                                                    | 5 410,00                                                             | 10 820,00                         |

#### Konec sekce prodej-standardní část kurzu

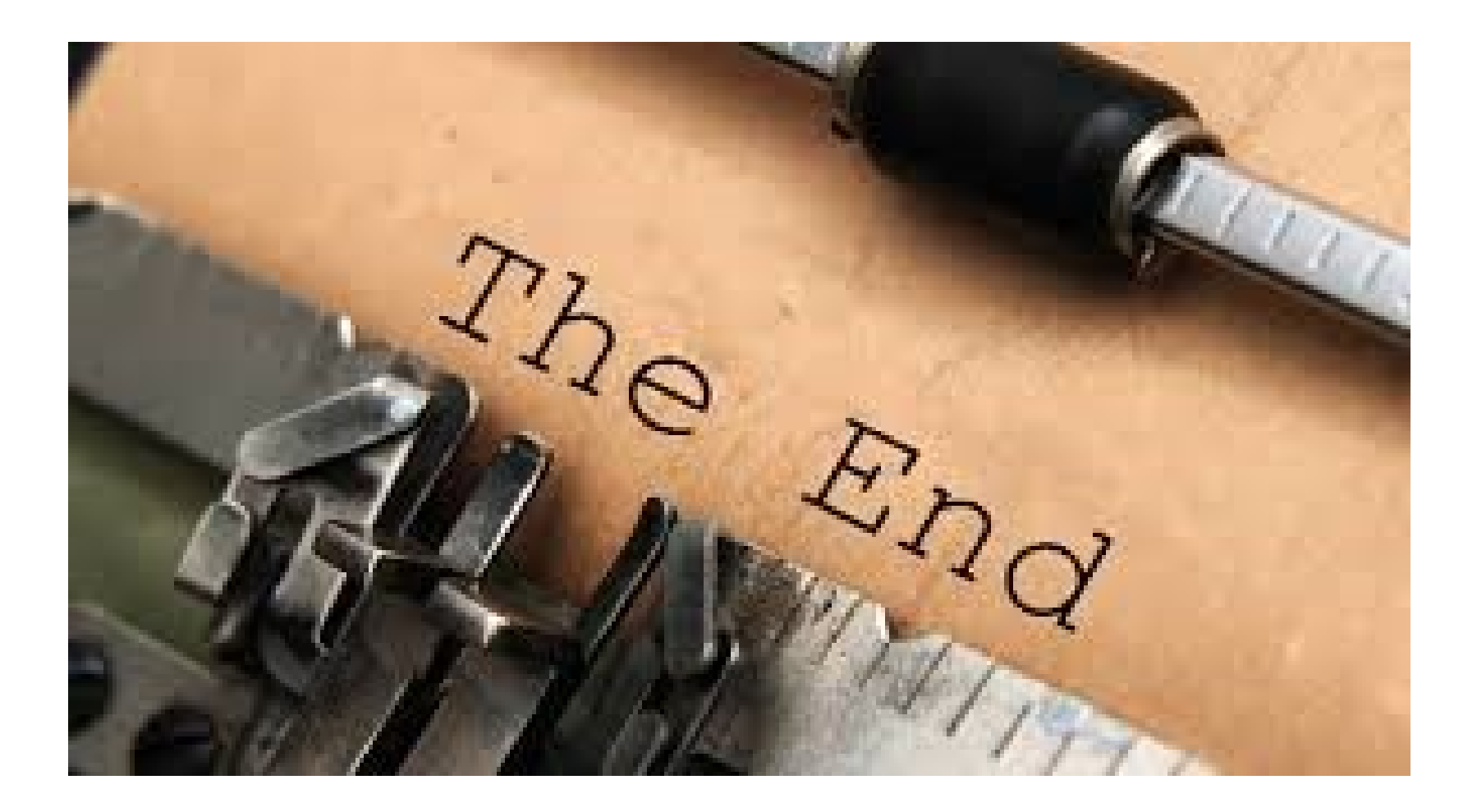

## Doplněk PWP prezentace určený pro HOME STUDY

Bude specifikováno vyučujícím kdy bude potřeba studovat tuto část. Jedná se o rozšířenou úlohu typu Nákup-Prodej s vazbou na adjustaci skladu, která bude probírána až v kurzu BPH\_PIS2 !!!

Viz další snímky

# Nastavení pro další příklad (NO-PO)

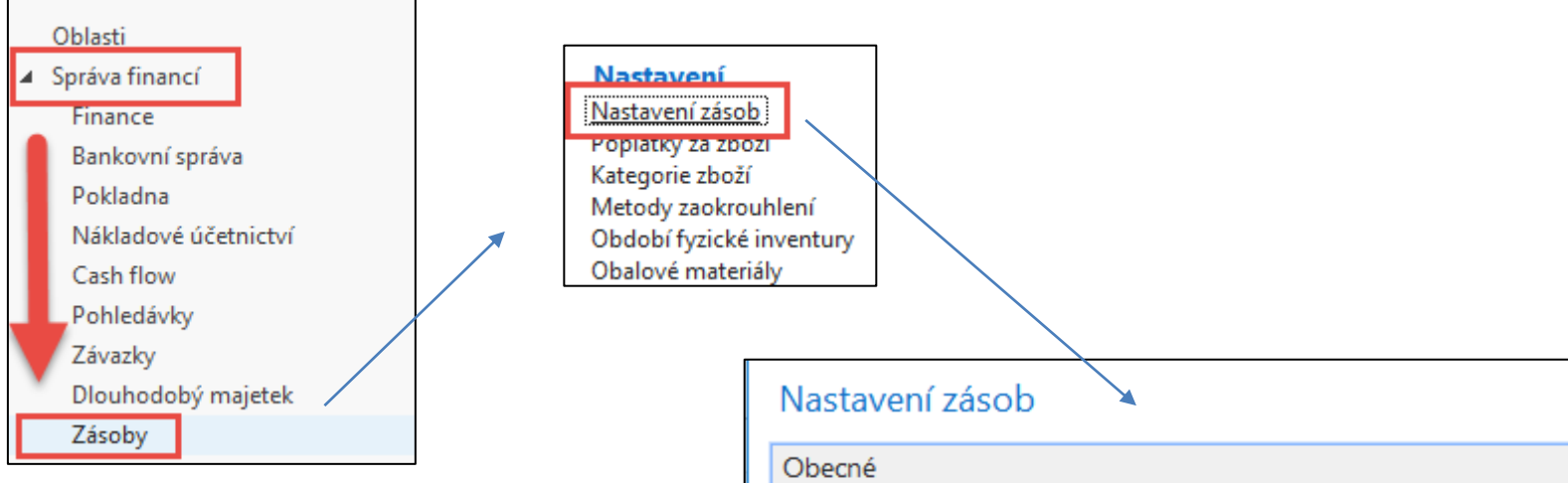

Princip automatického účtování Nákladů v logistice NAV bude vysvětlen později v tomto kurzu

| Nastavení zásob                 |         |
|---------------------------------|---------|
| Obecné                          |         |
| Automatické účtování nákladů:   |         |
| Účtování oček.nákladů do fin.:  |         |
| Automatická adjustace nákladů:  | Vždy 🗸  |
| Typ výpočtu prům.poř.ceny:      | Zboží 🗸 |
| Období průměrných nákladů:      | Týden 🗸 |
| Kopírovat pozn.obj.do dodávek:  |         |
| Kopírovat pozn.obj.do příjemek: |         |
| Doba vyskladnění:               |         |
| Doba zaskladnění:               |         |

#### Varianta nákupu dvou položek (různá nákupní cena) (obdobný příklad již byl prezentován- toto je určeno pro HOME STUDY)

Výběr zboží ze seznamu, kde není zatím žádný pohyb (80208- Myš) Místo nákupní objednávky využijeme deník zboží (není zde specifikovaný dodavatel) kde nakoupíme 10 ks za 10 Kč a 10 ks za 20 Kč.

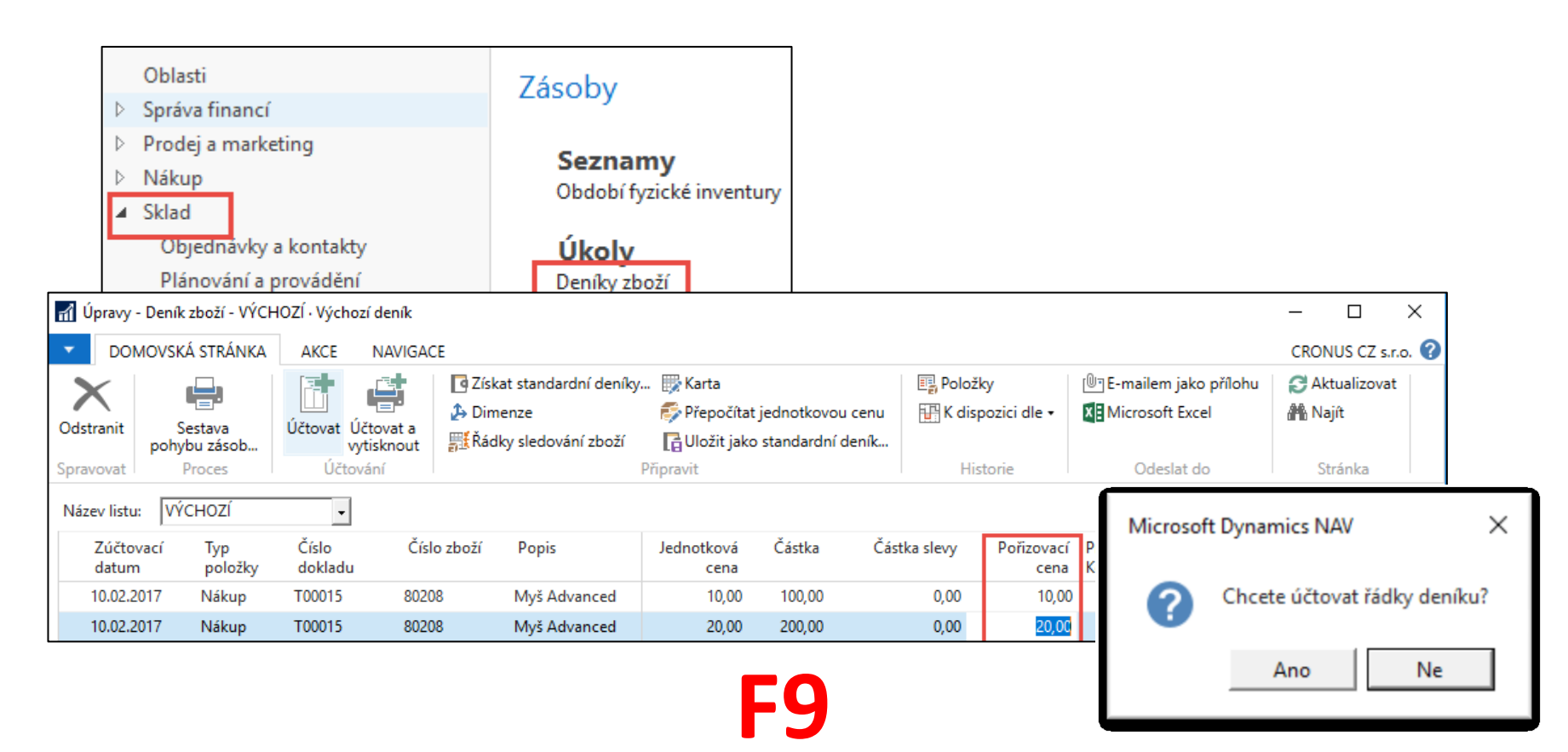

### Karta zboží po zaúčtování deníku zboží

Microsoft Dynamics NAV X

| 80208 · Myš Advanced              |                      |                        |                                                       |               |          |
|-----------------------------------|----------------------|------------------------|-------------------------------------------------------|---------------|----------|
| Číslo:                            | 80208                | <sup>g</sup>           | Vyhledávací popis:                                    | MYŠ ADVANCED  |          |
| Úplný popis:                      |                      |                        | Zásoby:                                               |               | 20       |
| Popis:                            | ,<br>Myš Advanced    |                        | Množ.na nák.objednávce:                               |               | 0        |
| Základní měrná jednotka:          | KS +                 |                        | Množ na výr.zakázce:                                  |               | 0        |
| Kusovník montáže:                 | Ne                   |                        | Množ.na řádcích komponent:                            |               | 0        |
| Číslo police:                     |                      |                        | Množ.na prod.objednávce:                              |               | 0        |
| Automat rozšířené tevty:          |                      |                        | Množ.na servisní zakázce:                             |               | 0        |
| Vytvořeno z peskladovaného zboží: |                      |                        | Množství na objednávce projektu:                      | _             | 0        |
| Kód kategorie zboží:              | -                    |                        | Uzavřeno:                                             | 01.04.2017    |          |
| Kód skupiny zbožú                 |                      |                        | Zménéno dne:                                          | 01.04.2017    |          |
|                                   |                      |                        | Skladové varování:                                    | Výchozí (ano) | -        |
| Skupina predmetu servisu:         | MYS -                |                        | Zakázat záporné zásoby:                               | Výchozí (ne)  | •        |
|                                   |                      |                        |                                                       |               |          |
|                                   |                      |                        |                                                       |               |          |
| Fakturace                         |                      |                        |                                                       |               |          |
| Metoda ocenění:                   | FIFO                 | •                      | Jednotková cena:                                      |               | 80,00    |
| Náklady jsou adjustovány:         |                      | 200 - (100 + 200) / 20 | Obecná účto skupina zboží:                            | OBCHOD -      |          |
| Náklady jsou zaúčtovány:          | Ano                  | 300=(100+200)/20       | DPH účto skupina zboží:                               | DPH25 -       |          |
| Pevná pořizovací cena:            | 40                   | 0,00                   | Účto skupina zboží:                                   | PRODEJ        |          |
| Pořizovací cena:                  | 15                   | 5,00 🗡                 | Výchozí čablona čarového rozličený                    |               |          |
| Režijní náklady:                  |                      | 0,00                   | Na skladě (fakturavána)                               | · ·           | 20       |
| Nepřímé náklady %:                |                      | 0                      | Na sklade (lakturovano):<br>Povolit fakturační slevu: |               | 20       |
| Poslední pořizovací cena:         |                      | 20.00                  | Skupina slev zboží:                                   |               |          |
| r ostearn ponzovači čena.         |                      | 20,00                  | Skapina Siev 2002ii                                   |               | <u> </u> |
| When a Xint minimum ( a man a     | Ziele anne mélalache |                        | Deciderary (induced) and                              | VC I          |          |
| Výpočet zisku/ceny:               | Zisk=cena-náklady    | <b>•</b>               | Prodejní jednotka:                                    | KS •          |          |

# Rozpad ceny pořízení

| Fakturace                    |                  |             |                 |                         |            |                     |                               |                              |
|------------------------------|------------------|-------------|-----------------|-------------------------|------------|---------------------|-------------------------------|------------------------------|
| Metoda ocenění:              | FIFO             |             |                 |                         | -          |                     |                               |                              |
| Náklady jsou adjustovány:    | $\checkmark$     |             |                 |                         |            |                     |                               |                              |
| Náklady jsou zaúčtovány:     | Ano              |             |                 |                         |            |                     |                               |                              |
| Pevná pořizovací cena:       |                  |             |                 | 40,00                   |            |                     |                               |                              |
| Pořizovací cena:             |                  |             |                 | 15,00                   |            |                     |                               |                              |
| Režijní náklady:             |                  |             |                 |                         | 0,00       |                     |                               |                              |
| Nepřímé náklady %:           |                  |             |                 |                         | 0          |                     |                               |                              |
| Poslední pořizovací cena:    |                  |             |                 | 2                       | 0,00       |                     |                               |                              |
|                              |                  |             |                 | *                       |            | T (1) (172)         |                               |                              |
| Přehled výpočtu průměrné poř | izovací ceny     | y -         | •               |                         |            | Typ filtrování (F3) | Тур                           | · → ·                        |
|                              |                  |             |                 |                         |            |                     | Nebyly pou                    | užity žádné filtry           |
| Тур                          | Datum<br>ocenění | Číslo zboží | Pořizovací cena | Nákl<br>jsou            | Typ položk | y Množství          | Částka nákladů<br>(očekávaná) | Částka nákladů<br>(skutečná) |
| ∡ Uzávěrková položka         | 10.02.2017       | 80208       | 20,00           | $\overline{\mathbf{v}}$ |            | 10                  | 0,00                          | 200,00                       |
| Zvýšení                      | 10.02.2017       | 80208       | 20,00           |                         | Nákup      | 10                  | 0,00                          | 200,00                       |
| ▲ Uzávěrková položka         | 10.02.2017       | 80208       | 10,00           | $\checkmark$            |            | 10                  | 0,00                          | 100,00                       |
| Zvýšení                      | 10.02.2017       | 80208       | 10,00           | Γ                       | Nákup      | 10                  | 0,00                          | 100,00                       |

# Položky zboží

| Položky zł                                   | ooží 🔹                       |             |                  |                |        |            |          |             |                       |                        |                              |                   |
|----------------------------------------------|------------------------------|-------------|------------------|----------------|--------|------------|----------|-------------|-----------------------|------------------------|------------------------------|-------------------|
| Zobrazit výsle<br>X Kde Čí<br>+ Přidat filtr | <b>dky:</b><br>íslo zboží  ▼ | je 80208    |                  |                |        |            |          |             |                       |                        |                              |                   |
| Zúčtovací<br>datum                           | Typ<br>položky               | Typ dokladu | Číslo<br>dokladu | Číslo<br>zboží | 🔺 Popi | Kód lokace | Množství | Číslo šarže | Fakturova<br>množství | Zůstatek<br>(množství) | Částka prodeje<br>(skutečná) | Částka<br>nákladů |
| 10.02.2017                                   | Nákup                        |             | T00015           | 80208          |        | MODRÝ      | 10       |             | 10                    | 10                     | 0,00                         | 100,00            |
| 10.02.2017                                   | Nákup                        |             | T00015           | 80208          |        |            | 10       |             | 10                    | 10                     | 0,00                         | 200,00            |

**Pozor :** 10 ks bylo naskladněno za 10 Kč na lokaci **Modrý** a 10 ks bylo naskladněno bez označení lokace!!! Což byla opomenutí autora, který vytvářel model. Takže Autor převedl s pomocí deníku přeřazení 10 ks z neoznačené lokace v nákupní ceně 20 Kč na lokaci **Modrý.** Tento princip bude probírán v kurzu BPH\_PIS2 a v sekci Transfery zboží i v kurzu MPH\_RIOP.

# Prodej 11ks zboží s pomocí deníku

| ⊳ | Oblasti<br>Správa financí                                                                                                |                                                             |                          | Zásoby                                         | y                                                                                            |                   |          |                       |                    |        |              |                    |
|---|----------------------------------------------------------------------------------------------------|-------------------------------------------------------------|--------------------------|------------------------------------------------|----------------------------------------------------------------------------------------------|-------------------|----------|-----------------------|--------------------|--------|--------------|--------------------|
|   | Prodej a market<br>Nákup<br>Sklad<br>Objednävky a<br>Plánování a p<br>Zpracování zk<br>Zpracování zk<br>Zásoby<br>Montáž | ting<br>I kontakty<br>rovádění<br>poží po ob<br>poží - více | jednávkách<br>objednávek | Sezi<br>Obdo<br>Úko<br>Deník<br>Deník<br>Deník | namy<br>bí fyzické invent<br>y zboží<br>y přeřazení zbož<br>y fyzické invento<br>y přecenění | tury<br>íí<br>ury |          |                       |                    |        |              |                    |
|   | Název listu: VÝCH                                                                                                    | IOZÍ                                                        | •                        |                                                |                                                                                              |                   |          |                       |                    |        |              |                    |
|   | Zúčtovací<br>datum                                                                                                    | Typ<br>položky                                              | Číslo<br>dokladu         | Číslo zboží                                    | Popis                                                                                        | Kód lokace        | Množství | Kód měrné<br>jednotky | Jednotková<br>cena | Částka | Částka slevy | Pořizovací<br>cena |
|   | 10.02.2017                                                                                                    | Prodej                                                      | T00016                   | 80208                                          | Myš Advanced                                                                                 | MODRÝ             | 11       | KS                    | 80,00              | 880,00 | 0,00         | 15,00              |

Cena pořízení je v deníku automaticky dopočítána jako (20+10)/2=15. i Systém v průběhu zaúčtování (F9) o vyrovná 10 ks za cenu 10 Kč a 1 ks za cenu pořízení 20 Kč.

# Položky zboží

| Položky zboží 🔹                                             |             |                  |                |         |            |              |           |                       |                        |                              |                   |                            |              |                | Typ filtrování (F3) | 1 |
|-------------------------------------------------------------|-------------|------------------|----------------|---------|------------|--------------|-----------|-----------------------|------------------------|------------------------------|-------------------|----------------------------|--------------|----------------|---------------------|---|
| Zobrazit výsledky:<br>X Kde Číslo zboží ▼<br>† Přidat filtr | je 80208    |                  |                |         |            |              |           |                       |                        |                              |                   |                            |              |                |                     |   |
| Zúčtovací Typ<br>datum položky                              | Typ dokladu | Číslo<br>dokladu | Číslo<br>zboží | ▲ Popis | Kód lokace | Množství Čís | slo šarže | Fakturova<br>množství | Zůstatek<br>(množství) | Částka prodeje<br>(skutečná) | Částka<br>nákladů | Částka nákladů<br>(neinv.) | Ote          | Typ<br>zakázky | Číslo<br>položky    |   |
| 10.02.2017 Nákup                                            |             | T00015           | 80208          |         | MODRÝ      | 10           |           | 10                    | 0                      | 0,00                         | 100,00            | 0,00                       | Γ            |                | 391                 |   |
| 10.02.2017 Nákup                                            |             | T00015           | 80208          |         |            | 10           |           | 10                    | 0                      | 0,00                         | 200,00            | 0,00                       | Γ            |                | 392                 |   |
| 10.02.2017 Transfer                                         |             | T01001           | 80208          |         | MODRÝ      | 10           |           | 10                    | 9                      | 0,00                         | 200,00            | 0,00                       | $\checkmark$ |                | 394                 |   |
| 10.02.2017 Transfer                                         |             | T01001           | 80208          |         |            | -10          |           | -10                   | 0                      | 0,00                         | -200,00           | 0,00                       | Γ            |                | 393                 |   |
| 10.02.2017 Prodej                                           |             | T00016           | 80208          |         | MODRÝ      | -11          |           | -11                   | 0                      | 880,00                       | -120,00           | 0,00                       |              |                | 395                 |   |

Náklad na prodané zboží je 120=10\*10 Kč+1\*20 Kč.

# Rozpad ceny pořízení

| Přehled výpočtu průměrné poř | izovací cen      | Typ filtrování (F3) | ·               |              |             |            |                               |                              |
|------------------------------|------------------|---------------------|-----------------|--------------|-------------|------------|-------------------------------|------------------------------|
|                              |                  |                     |                 |              |             |            | Nebyly por                    | užity žádné filtry           |
| Тур                          | Datum<br>ocenění | Číslo zboží         | Pořizovací cena | Nákl<br>jsou | Typ položky | y Množství | Částka nákladů<br>(očekávaná) | Částka nákladů<br>(skutečná) |
| 📓 Uzávěrková položka         | 10.02.2017       | 80208               | 0,00            | •            |             | 0          | 0,00                          | 0,00                         |
| Zvýšení                      | 10.02.2017       | 80208               | 20,00           |              | Nákup       | 10         | 0,00                          | 200,00                       |
| Vyrovnané snížení            | 10.02.2017       | 80208               | 20,00           |              | Transfer    | -10        | 0,00                          | -200,00                      |
| Uzávěrková položka           | 10.02.2017       | 80208               | 20,00           | •            |             | 9          | 0,00                          | 180,00                       |
| Zvýšení                      | 10.02.2017       | 80208               | 10,00           |              | Nákup       | 10         | 0,00                          | 100,00                       |
| Vyrovnané zvýšení            | 10.02.2017       | 80208               | 20,00           |              | Transfer    | 10         | 0,00                          | 200,00                       |
| Snížení                      | 10.02.2017       | 80208               | 10,91           |              | Prodej      | -11        | 0,00                          | -120,00                      |
|                              |                  |                     |                 |              |             | ,          |                               |                              |

Kde 10,91=120/11

### Položky ocenění – prodej

| Pc | oložky ocenění   | í -   |                              |                               |                              |                       |                           | Typ filtro          | vání (F3) Zúč           | ítovací datum          | •                      |
|----|------------------|-------|------------------------------|-------------------------------|------------------------------|-----------------------|---------------------------|---------------------|-------------------------|------------------------|------------------------|
|    |                  |       |                              |                               |                              |                       |                           |                     |                         |                        | Filtr: 4               |
|    | Číslo<br>dokladu | Popis | Částka prodeje<br>(skutečná) | Částka nákladů<br>(očekávaná) | Částka nákladů<br>(skutečná) | Zaúčtované<br>náklady | Množství<br>položky zboží | Oceněné<br>množství | Fakturované<br>množství | Náklady na<br>jednotku | Náklady na<br>jednotku |
| J  | ira 103047       |       | 880,00                       | 0,00                          | -165,00                      | -165,00               | -11                       | -11                 | -11                     | 15,00                  | 0,00 8                 |
| 1  | ıra 103047       |       | 0,00                         | 0,00                          | 45,00                        | 45,00                 | 0                         | -11                 | 0                       | -4,091                 | 0,00 8                 |

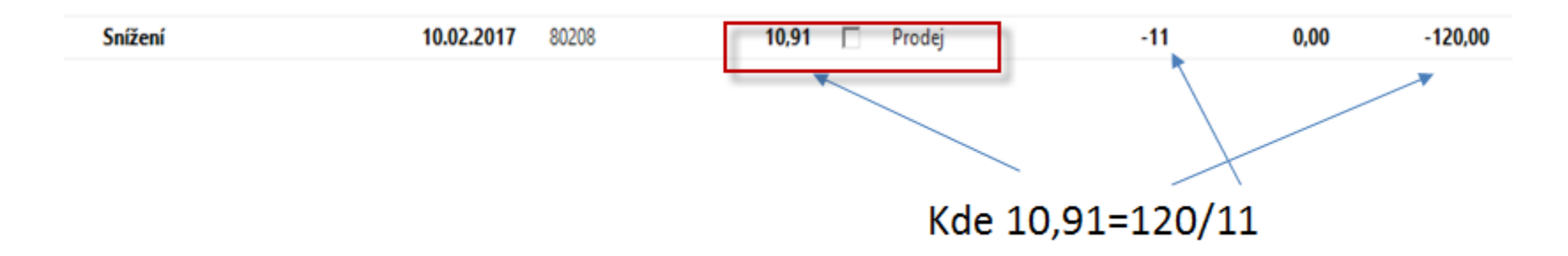

- a) Prodej = -11\*15 = -165 , kde 15=(100+200)/2
- b) -165+**45**=120 = 10\*10+1\*20
- c) 45/11=4,091
- d) 15-4,092=10,91

# Věcné položky

#### Věcné položky •

#### 103047 Číslo dokladu 👻 🏹 🔨

#### Zobrazit výsledky:

🕂 Přidat filtr

| Zúčtovací<br>datum | Datum<br>DPH | Typ<br>dokladu | Číslo<br>dokladu | Číslo účtu | Popis               | Typ<br>obec | Obecná<br>obch.účt | Obec<br>účto | MD částka | Dal částka | Částka   | ١ |
|--------------------|--------------|----------------|------------------|------------|---------------------|-------------|--------------------|--------------|-----------|------------|----------|---|
| 1.5.2017           | 1.5.2017     |                | 103047           | 132100     | Přímé náklady 10000 |             |                    |              |           | 165,00     | -165,00  |   |
| 1.5.2017           | 1.5.2017     |                | 103047           | 504700     | Přímé náklady 10000 |             |                    |              | 165,00    |            | 165,00   |   |
| 1.5.2017           | 1.5.2017     | Faktura        | 103047           | 602110     | Objednávka 1026     | Prodej      | NÁRODNÍ            | OBCH         |           | 880,00     | -880,00  |   |
| 1.5.2017           | 1.5.2017     | Faktura        | 103047           | 343525     | Objednávka 1026     |             |                    |              |           | 220,00     | -220,00  |   |
| 1.5.2017           | 1.5.2017     | Faktura        | 103047           | 311100     | Objednávka 1026     |             |                    |              | 1 100,00  |            | 1 100,00 |   |
| 1.5.2017           | 1.5.2017     |                | 103047           | 132100     | Přímé náklady 10000 |             |                    |              |           | -45,00     | 45,00    |   |
| 1.5.2017           | 1.5.2017     |                | 103047           | 504700     | Přímé náklady 10000 |             |                    |              | -45,00    |            | -45,00   |   |

- a) Prodej = -11\*15 = -165 , kde 15=(100+200)/2
- b) -165+45=120=10\*10+1\*20
- c) 45/11=4,091
- d) 15-4,092=10,91

### Konec sekce prodej

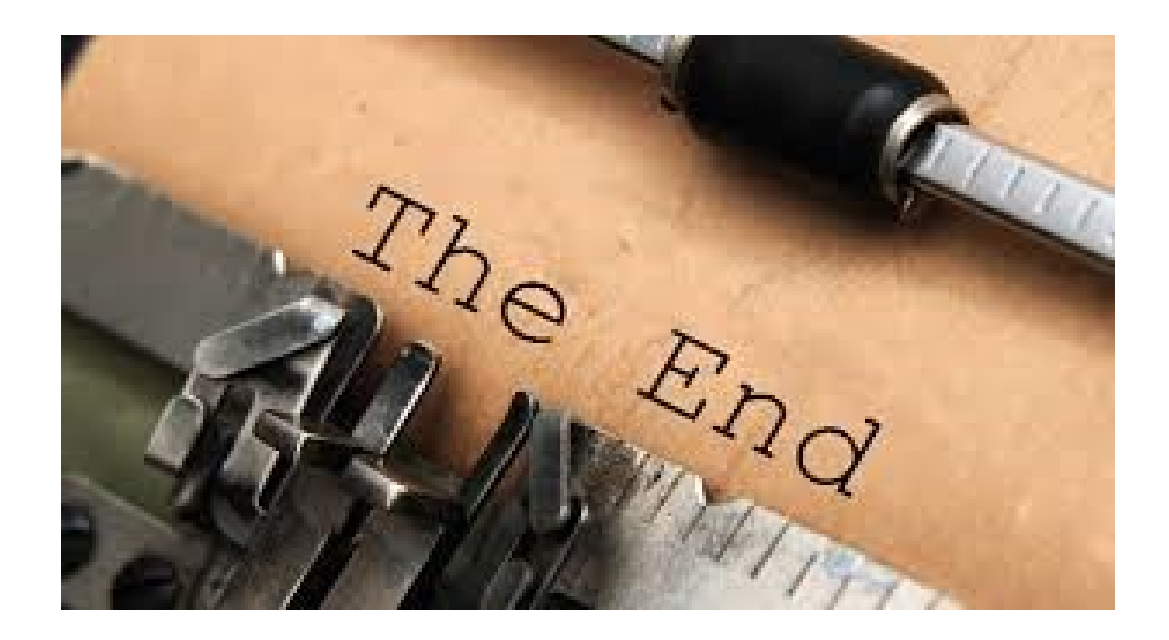